JMS Configuration Using Websphere Default Messaging Provider Oracle Banking Corporate Lending Release 14.6.0.00 [May] [2022]

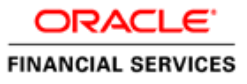

# **Table of Contents**

| 1. | PU  | JRPOSE                                    |  |
|----|-----|-------------------------------------------|--|
| 2. | IN  | TRODUCTION                                |  |
| 3. | PR  | RE-REQUISITES                             |  |
| 3  | .1  | Nodes                                     |  |
| 3  | .2  | NODE AGENTS                               |  |
| 3  | .3  | Cluster                                   |  |
| 3  | .4  | MANAGED SERVERS                           |  |
| 3  | .5  | DATASOURCE                                |  |
| 3  | .6  | Shared Folder                             |  |
| 4. | JM  | AS CONFIGURATION                          |  |
| 4  | .1  | SERVICE INTEGRATION BUS CREATION          |  |
| 4  | .2  | BUS MEMBER (FILE STORE CREATION)          |  |
| 4  | .3  | DESTINATION QUEUE CREATION                |  |
| 5. | RF  | ESOURCE CREATION                          |  |
| 5  | .1  | QUEUE CREATION                            |  |
| 5  | .2  | CONNECTION FACTORY CREATION               |  |
|    | 5.2 | 2.1 Managed Servers SIB Ports             |  |
| 5  | .3  | JMS ACTIVATION SPECIFICATIONS FOR CLUSTER |  |
| 6. | AF  | PPLICATION DEPLOYMENT                     |  |
| 6  | .1  | Restart Servers                           |  |
| 7. | FR  | REQUENTLY ASKED QUESTIONS                 |  |
| 7  | .1  | How to Test the Deployment                |  |
| 7  | .2  | WARNING DURING BUS MEMBER CREATION        |  |
| 7  | .3  | Message Engines Not Gettting Started      |  |
| 7  | .4  | CANNOT ESTABLISH CONNECTION ERROR         |  |
| 7  | .5  | HOW TO SETUP FOR SCHEDULER/NOTIFICATIONS  |  |
| 7  | .6  | WHAT OTHER MODULES USES JMS QUEUE'S       |  |
| 8. | RF  | EFERENCES                                 |  |

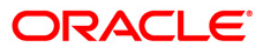

## 1. Purpose

The purpose of this document is to explain the steps required for JMS Configuration in cluster mode using WEBSPHERE DEFAULT MESSAGING PROVIDER for Websphere 8.5.5

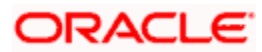

## 2. Introduction

The default messaging provider is installed and runs as part of WebSphere Application Server, and needs no further administration. WebSphere administrative console is used to configure JMS resources for applications and can manage messages and subscriptions associated with JMS destinations.

The default messaging provider is the Java<sup>™</sup> Message Service (JMS) API implementation for messaging (connection factories, JMS destinations, and so on). The concrete destinations (queues and topic spaces) behind the default messaging provider interface are implemented in a service integration bus.

The default messaging provider is based on service integration technologies., this document deals with

Service Bus Creation

A service integration bus consists of one or more bus members. A bus member can be an application server or a cluster. Each bus member will have one (or possibly more in the case of clusters) messaging engine that manages connections to the bus and messages.

- JMS connection factories and service integration A JMS connection factory is used to create connections to JMS resources on a service integration bus.
- JMS queue resources and service integration Creation of JMS queue resources provided by the default messaging provider for JMS point-to-point messaging and supported by a service integration bus.
- Application access to JMS resources
   Describes the application access to Java Message Service (JMS) resources provided by the default
   messaging provider.

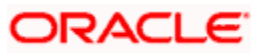

## 3. Pre-Requisites

The document assumes that the below are created before proceeding JMS creation.

### 3.1 Nodes

2 nodes are created

| WebSphere, software                                                                                                    |                                                                       |                                                                                                    |                          |              |                                     | Welcome      |  |  |
|----------------------------------------------------------------------------------------------------|-----------------------------------------------------------------------|----------------------------------------------------------------------------------------------------|--------------------------|--------------|-------------------------------------|--------------|--|--|
| View: All tasks                                                                                                    | Cell=otsa                                                             | 222565Cell01. Profile=Dmgr01                                                                                                    |                          |              |                                     |              |  |  |
| Searcheological and a search and a search and a search and a search and a search and a search and a search and a       | Nodes                                                                 |                                                                                                    |                          |              | -7                                  |              |  |  |
| Welcome                                                                                                    | Node                                                                  |                                                                                                    |                          |              |                                     |              |  |  |
| e) Guided Activities                                                                                                   | Hour                                                                  | la anna ha manana andar la W                                                                                                    |                          |              | a shareful constitution waters with | a distant 10 |  |  |
| é Servers                                                                                                    | host                                                                  | Use this page to manage nodes in the application server environment. A node correspond to a physical computer system with a distinct is<br>host address. The following table lists the managed and unmanaged nodes in this cell. The first node is the deployment manager. Add new<br>radies to be address is the use of the distinct and the distinct and the deployment manager. |                          |              |                                     |              |  |  |
| E Applications                                                                                                    | noder                                                                 | to the cell and to this list by o                                                                                                    | dicking Add Node.        |              |                                     |              |  |  |
| E Joba                                                                                                    | B interences                                                          |                                                                                                    |                          |              |                                     |              |  |  |
| + Services                                                                                                    | Add Node Remove Node Force Delete Synchronize Full Resynchronize Stop |                                                                                                    |                          |              |                                     |              |  |  |
| ± Resources                                                                                                    | 0019                                                                  |                                                                                                    |                          |              |                                     |              |  |  |
| E Runtime Operations                                                                                                   | Selec                                                                 | t Name 🔿                                                                                                    | Host Name 🔘              | Version 0    | Discovery Protocol 🗘                | Status 🖞     |  |  |
| E Security                                                                                                    | You                                                                   | can administer the following re                                                                                                    | sourcesi                 |              |                                     |              |  |  |
| Operational policies                                                                                                   | 0                                                                     | ofss220239Node02                                                                                                    | ofss220239.in.oracle.com | Base 8.5.5.0 | TCP                                 | •            |  |  |
| Environment                                                                                                    |                                                                       | ofss222565CellManager01                                                                                                    | ofss222565.in.oracle.com | ND 8.5.5.0   | TCP                                 |              |  |  |
| Virtual hosts                                                                                                    |                                                                       | ofss222565Node03                                                                                                    | ofss222565.in.oracle.com | ND 8.5.5.0   | TCP                                 | •            |  |  |
| <ul> <li>Update global Web server plugrin configuration</li> <li>WebSphere variables</li> </ul>                        | Tota                                                                  | 13                                                                                                    |                          |              |                                     |              |  |  |
| Shanded toranes     StP application routers     Replication domains     URI Groups     Warning     Monitor     Monitor |                                                                       |                                                                                                    |                          |              |                                     |              |  |  |
| - Sustem administration                                                                                                |                                                                       |                                                                                                    |                          |              |                                     |              |  |  |
|                                                                                                    |                                                                       |                                                                                                    |                          |              |                                     |              |  |  |

## 3.2 Node Agents

Both the Node Agents are started.

|                                                                                                    |                                                                                                    |                                                                                                    |                                      |                                                                                                    | Welcome                                                                                                    |  |
|----------------------------------------------------------------------------------------------------|----------------------------------------------------------------------------------------------------|----------------------------------------------------------------------------------------------------|--------------------------------------|----------------------------------------------------------------------------------------------------|----------------------------------------------------------------------------------------------------|--|
| Cellinofss2                                                                                                    | 22555Cell01, Prohiam                                                                                    | Dimp/01                                                                                                    |                                      |                                                                                                    |                                                                                                    |  |
| Node age                                                                                                    | rts.                                                                                                    |                                                                                                    |                                      |                                                                                                    | 7                                                                                                    |  |
| Node                                                                                                    | agents                                                                                                  | ide anapte and application conver-                                                                                                    | on the code that a code accept man   | uses. The ends sourt on                                                                                                    |                                                                                                    |  |
| Use this page to manage node agents and application servers on the node that a node agent manages. The node agent process serves as an<br>intermediary between the application servers on the node and the deployment manager. The node agent process runs on every node and is |                                                                                                    |                                                                                                    |                                      |                                                                                                    |                                                                                                    |  |
| specialized to perform node-specific administration functions, such as server process monitoring, configuration synchronization, file transfer,<br>and request routing.                                                                                                    |                                                                                                    |                                                                                                    |                                      |                                                                                                    |                                                                                                    |  |
| Preferences                                                                                                    |                                                                                                    |                                                                                                    |                                      |                                                                                                    |                                                                                                    |  |
| Stop Restart Restart all Servers on Node                                                                                                    |                                                                                                    |                                                                                                    |                                      |                                                                                                    |                                                                                                    |  |
| EA.                                                                                                    | PA +++ +42                                                                                              |                                                                                                    |                                      |                                                                                                    |                                                                                                    |  |
| G C + Y                                                                                                    |                                                                                                    |                                                                                                    |                                      |                                                                                                    |                                                                                                    |  |
| Select                                                                                                    | Name O                                                                                                  | Node 🗘                                                                                                    | Host Name 🗘                          | Version 🗘                                                                                                    | Status C                                                                                                    |  |
| You a                                                                                                    | an administer the fol                                                                                   | lowing resources:                                                                                                    |                                      |                                                                                                    | 1.0                                                                                                    |  |
|                                                                                                    | nodeagent                                                                                               | ofss220239Node02                                                                                                    | ofss220239.in.oracle.com             | Base 8.5.5.0                                                                                                    | *                                                                                                    |  |
|                                                                                                    | nodeacent                                                                                               | ofss222565Node03                                                                                                    | ofss222565.in.oracle.com             | ND 8.5.5.0                                                                                                    | *                                                                                                    |  |
| Total                                                                                                    | 2                                                                                                    |                                                                                                    |                                      |                                                                                                    |                                                                                                    |  |
|                                                                                                    | Cellinchez<br>Kode agei<br>Use th<br>interm<br>special<br>and re<br>is Pro-<br>Select<br>You c<br>Total | Cellwoho22355500107, Profile<br>Node agents<br>Use this page to manage in<br>intermediary between the<br>specialized to perform node<br>and request routing.<br>B Preferences<br>Stop Restart Resta<br>Stop Restart Resta<br>Select Name C<br>You can administer the fol<br>Dodeacent<br>Total 2 | Cell-anho222555Cell01, Pretie=Degr01 | Cellenthis2225555Cell01: Prefile=Desp01         Mode agents         Use this page to manage node agents and application servers on the node that a node agent manager. The node specialized to perform node-specific administration functions, such as server process monitoring, or and request routing.         @ Preferences         Stop Restart Restart all Servers on Node         @ Preferences         Select Name © Node © Host Name ©         You can administer the following resources:         @ preferences         @ preferences         Select Name © Node © Host Name ©         You can administer the following resources:         @ preferences         @ preferences         @ preferences         Select Name © Node © Host Name ©         You can administer the following resources:         @ preferences         @ preferences         @ preferences         @ preferences         Select name ©         You can administer the following resources:         @ preferences         @ preferences         @ preferences         @ preferences         @ preferences         @ preferences         @ preferences         @ preferences         @ preferences         @ preferences <t< td=""><td>Cell+aths2225555Cell01: Prefix=Despr01         Mode agents         Use this page to manage node agents and application servers on the node that a node agent manages. The node agent process runs on a specialized to perform node-specific administration functions, such as server process monitoring, configuration synchronizal and request routing.         @ Preferences         Stop Restart Restart all Servers on Node         @ Preferences         Select Name C       Node C         You can administer the following resources:         @ preferences         Image: canot descent ofss220239Node02         preferences         Image: canot descent ofss220239Node03         ofss22256SNode03       ofss22256S.in.orade.com         ND 8.5.5.0         Total 2</td></t<> | Cell+aths2225555Cell01: Prefix=Despr01         Mode agents         Use this page to manage node agents and application servers on the node that a node agent manages. The node agent process runs on a specialized to perform node-specific administration functions, such as server process monitoring, configuration synchronizal and request routing.         @ Preferences         Stop Restart Restart all Servers on Node         @ Preferences         Select Name C       Node C         You can administer the following resources:         @ preferences         Image: canot descent ofss220239Node02         preferences         Image: canot descent ofss220239Node03         ofss22256SNode03       ofss22256S.in.orade.com         ND 8.5.5.0         Total 2 |  |

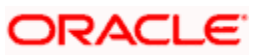

## 3.3 Cluster

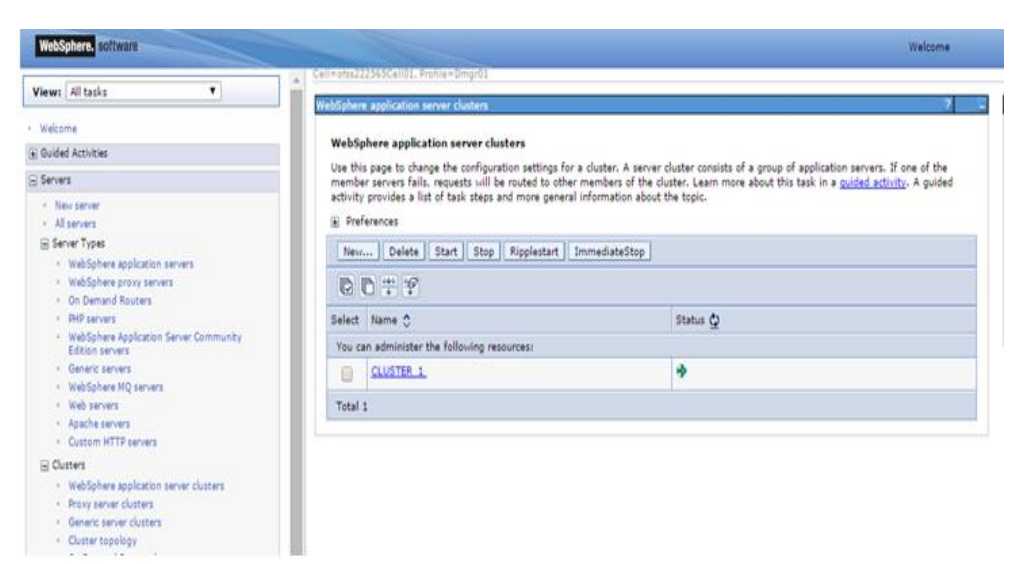

## 3.4 Managed Servers

| /iews All tasks 🔻                                          |                                                                                                    | 10.00            |                              |                             |                     |                                          | -                                      |  |
|------------------------------------------------------------|----------------------------------------------------------------------------------------------------|------------------|------------------------------|-----------------------------|---------------------|------------------------------------------|----------------------------------------|--|
|                                                            | Applicatio                                                                                                    | n servers        |                              |                             |                     |                                          | - 7                                    |  |
| Welcome                                                    | Applic                                                                                                    | ation convers    |                              |                             |                     |                                          |                                        |  |
| Guided Activities                                          | ties Use this case to view a list of the application servers in your environment and the status of each of these servers. You can u |                  |                              |                             |                     |                                          |                                        |  |
| Servers                                                    | to char                                                                                                    | nge the status o | f a specific application set | vers in your environment ar | o che status of eac | n or chese servers, iou                  | 2<br>s can also use this ;<br>Status Q |  |
| <ul> <li>Newserver</li> </ul>                              | 🛞 Pre                                                                                                    | ferences         |                              |                             |                     |                                          |                                        |  |
| All servers                                                | 1                                                                                                    | l pulue l        | Translation   Price   1      |                             | Char Tambak         | 1                                        |                                        |  |
| E Server Types                                             | District                                                                                                    | Desete           | remplates   start   s        | top   Restart   Immediate   | stop Terminate      | la la la la la la la la la la la la la l |                                        |  |
| <ul> <li>WebSphere application servers</li> </ul>          | 0                                                                                                    | 0 # 9            |                              |                             |                     |                                          |                                        |  |
| Web3phere proxy servers     On Demand Bouters              |                                                                                                    |                  | 1. A. A.                     | and the second second       | Second a            |                                          |                                        |  |
| <ul> <li>PHP servers.</li> </ul>                           | Select                                                                                                    | Name Ç           | Node Ç                       | Host Name Ç                 | Version Q           | Cluster Name Q                           | Status Q                               |  |
| <ul> <li>WebSphere Application Server Community</li> </ul> | You c                                                                                                    | an administer t  | he following resources:      |                             |                     |                                          |                                        |  |
| Edition servers                                            | 6                                                                                                    | <u>MS 1</u>      | ofss220239Node02             | ofss220239.in.oracle.com    | Base 8.5.5.0        | CLUSTER_1                                | *                                      |  |
| WebSphere MO servers                                       | 10                                                                                                    | MS-2             | ofes222565Node03             | ofst222565.in.oracle.com    | ND 8.5.5.0          | CLUSTER 1                                | 3                                      |  |
| <ul> <li>Web servers</li> </ul>                            |                                                                                                    |                  |                              |                             |                     |                                          |                                        |  |
| Apache servers                                             | 8                                                                                                    | server1          | ofss220239Node02             | ofss220239.in.oracle.com    | Base 0.5.5.0        |                                          | *                                      |  |
| <ul> <li>Custom HTTP servers</li> </ul>                    | 10                                                                                                    | server1          | ofis222565Node03             | ofss222565.in.oracle.com    | ND 8.5.5.0          |                                          | *                                      |  |
| El Clusters                                                |                                                                                                    | 70000            | Contraction of the           |                             | and the second      |                                          | 1                                      |  |
|                                                            | Total 4                                                                                                    |                  |                              |                             |                     |                                          |                                        |  |
| H DataPower                                                | 1000000                                                                                                    |                  |                              |                             |                     |                                          |                                        |  |

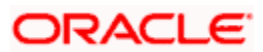

## 3.5 DataSource

Ensure that DataSource required for the MDB ear is created with Target as Cluster\_1

| WebSphere, software                                                                                                    |                                                                                                    |                                                                                                    |                              |                         | Welcome                     |  |  |
|----------------------------------------------------------------------------------------------------|----------------------------------------------------------------------------------------------------|----------------------------------------------------------------------------------------------------|------------------------------|-------------------------|-----------------------------|--|--|
| Applications                                                                                                    | Cell=otss222565Cell01, Profile=Dm                                                                                                    | gr01                                                                                                    |                              |                         |                             |  |  |
| 🕑 Jobs                                                                                                    | Data sources                                                                                                    |                                                                                                    |                              |                         | ? .                         |  |  |
| Services                                                                                                    | Data sources                                                                                                    |                                                                                                    |                              |                         |                             |  |  |
| E Resources                                                                                                    | Use this page to edit the settin                                                                                                    | gs of a datasource that is a                                                                                                    | ssociated with your selected | JDBC provider. The data | source object supplies your |  |  |
| Schedulers                                                                                                    | application with connections for accessing the database. Learn more about this task in a <u>guided activity</u> . A guided activity provides a list of task steps and more general information about the topic. |                                                                                                    |                              |                         |                             |  |  |
| <ul> <li>Object pool managers</li> <li>JMS</li> </ul>                                                                                                    | Scope: Cell=ofss222565C                                                                                                    | Scope: Cell=ofss222565Cell01, Cluster=CLUSTER_1                                                                                                    |                              |                         |                             |  |  |
| <ul> <li>JMS providers</li> </ul>                                                                                                    | Show scope selection                                                                                                    | Show scope selection drop-down list with the all scopes option                                                                                                    |                              |                         |                             |  |  |
| <ul> <li>Connection factories</li> </ul>                                                                                                    |                                                                                                    |                                                                                                    |                              |                         |                             |  |  |
| <ul> <li>Queue connection factories</li> </ul>                                                                                                    | Scope specifies the<br>what scope is and be                                                                                                    | Scope specifies the level at which the resource definition is visible. For detailed information on<br>what scope is and how it works, see the scope settings help. |                              |                         |                             |  |  |
| <ul> <li>Topic connection factories</li> </ul>                                                                                                    |                                                                                                    |                                                                                                    |                              |                         |                             |  |  |
| Queues     Topics                                                                                                    | Cluster=CLUSTER                                                                                                    | 1 *                                                                                                    |                              |                         |                             |  |  |
| <ul> <li>Topics</li> <li>Activation specifications</li> </ul>                                                                                                    |                                                                                                    |                                                                                                    |                              |                         |                             |  |  |
| - Activation specifications                                                                                                    | Preferences                                                                                                    |                                                                                                    |                              |                         |                             |  |  |
| E JDBC                                                                                                    | New Delete Test cor                                                                                                    | Manage state                                                                                                    |                              |                         |                             |  |  |
| <ul> <li>JDBC providers</li> </ul>                                                                                                    | New Delete Test col                                                                                                    | mercion manage state                                                                                                    |                              |                         |                             |  |  |
| Data sources     Data sources     (WebCohere Application Server V4)                                                                                                    |                                                                                                    |                                                                                                    |                              |                         |                             |  |  |
| <ul> <li>Data sources (websphere Application Server V4)</li> </ul>                                                                                                    |                                                                                                    |                                                                                                    |                              |                         |                             |  |  |
| Resource Adapters                                                                                                    | Select Name 🗢                                                                                                    | JNDI name 🗘                                                                                                    | Scope 🗘                      | Provider 🗘              | Description 🗘 Category 🗘    |  |  |
| Asynchronous beans     Asynchronous beans     Asynchronous | You can administer the follow                                                                                                    | ing resources:                                                                                                    |                              |                         |                             |  |  |
|                                                                                                    |                                                                                                    | ELEVTEST WORLD                                                                                                    | Cluster=CLUSTER_1            | Oracla 1DBC Driver      | Now IDBC                    |  |  |
| 🛨 Mail                                                                                                    | - PLEXTEST.WOKED                                                                                                    | FLEATESTIWORLD                                                                                                    | cluster=ccoster_1            | (XA)                    | Datasource                  |  |  |
| URL                                                                                                    |                                                                                                    |                                                                                                    |                              |                         |                             |  |  |
| Resource Environment                                                                                                    | Total 1                                                                                                    |                                                                                                    |                              |                         |                             |  |  |
| Runtime Operations                                                                                                    |                                                                                                    |                                                                                                    |                              |                         |                             |  |  |
| - Security                                                                                                    |                                                                                                    |                                                                                                    |                              |                         |                             |  |  |

## 3.6 Shared Folder

Shared folders for File Store Creation are required and this folder should be accessible across both the servers (eg, NFS mount). For fail over of messaging engines to another, all servers in cluster require a separate folder. If there are 4 Managed Servers in the clusters then 4 separate folders are required.

Eg,

/scratch/MessageStore/JMS\_1/

/scratch/MessageStore/JMS\_2/

/scratch/ MessageStore /JMS\_3/

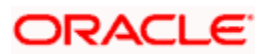

## 4. JMS Configuration

## 4.1 Service Integration Bus Creation

1) Navigate to Service Integration > Buses > Click on New

| WebSphere. software                                                                   |                                                                                                    |                                                                                                | Welcome                                                                                                    |
|---------------------------------------------------------------------------------------|----------------------------------------------------------------------------------------------------|------------------------------------------------------------------------------------------------|----------------------------------------------------------------------------------------------------|
| /iew: All tasks                                                                       | Cell=ofss222565Cell01. Profile=Dmpro                                                                     | 91                                                                                             | 1                                                                                                    |
| Welcome<br>© Guided Activities<br>© Servers<br>© Applications<br>© Jobs<br>© Services | Buses<br>A service integration bus support<br>servers and clusters that have be<br>with its bus members. | s applications using message-based and service<br>en added as members of the bus. Applications | noriented architectures. A bus is a group of interconnected<br>connect to a bus at one of the messaging engines associated |
| Runtime Operations                                                                    | Select Name O                                                                                            | Description                                                                                    | Security O                                                                                                    |
| Security                                                                              | None                                                                                                    |                                                                                                |                                                                                                    |
| Operational policies                                                                  | Total 0                                                                                                  |                                                                                                |                                                                                                    |
| Environment                                                                           |                                                                                                    |                                                                                                |                                                                                                    |
| System administration                                                                 |                                                                                                    |                                                                                                |                                                                                                    |
| Users and Groups                                                                      |                                                                                                    |                                                                                                |                                                                                                    |
| Monitoring and Tuning                                                                 |                                                                                                    |                                                                                                |                                                                                                    |
| Troubleshooting                                                                       |                                                                                                    |                                                                                                |                                                                                                    |
| Service integration                                                                   |                                                                                                    |                                                                                                |                                                                                                    |
| Buses     Service mapping                                                             |                                                                                                    |                                                                                                |                                                                                                    |

2) Enter Name for the new Bus, Uncheck "Bus Security" if security is not enabled during FCUBS property file build and click on Next

| WebSphere. software           |                                            | Welcome                                   |     |
|-------------------------------|--------------------------------------------|-------------------------------------------|-----|
| View: All tasks               | CreateBus.displayName                      |                                           |     |
| • Welcome                     | Create a new Service Integration Bu        |                                           | -   |
| Guided Activities             | Create a new Service Integration           | Bus.                                      |     |
| Servers                       | → Step 1: Create a                         | Create a new bus                          |     |
| Applications                  | new bus                                    | Configure the attributes of your new bus. |     |
| · Jobs                        | (The next step of the<br>wizard depends on | + Enter the name for your new bus         |     |
| Services                      | decisions made in the<br>current step)     | FCUBS                                     |     |
| Resources                     | Step 2: Confirm                            |                                           |     |
| Runtime Operations            | create of new bus                          |                                           |     |
| Security                      |                                            | Bus security                              | -11 |
| Operational policies          | Next Cancel                                |                                           |     |
| Environment                   |                                            |                                           |     |
| System administration         |                                            |                                           |     |
| Users and Groups              |                                            |                                           |     |
| Monitoring and Tuning         |                                            |                                           |     |
| Troubleshooting               |                                            |                                           |     |
| Service integration           |                                            |                                           |     |
| <ul> <li>Buses</li> </ul>     |                                            |                                           |     |
| Service mapping  Web services |                                            |                                           |     |
| WS-Notification               |                                            |                                           |     |
|                               |                                            |                                           |     |

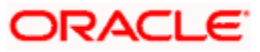

#### 3) Click on Finish

| WebSphere. software           |                                      | Welcome                                                                                                 |
|-------------------------------|--------------------------------------|----------------------------------------------------------------------------------------------------|
| Mission (11) Analia           | CreateBus.displayName                |                                                                                                    |
| Viewi All tasks               | Create a new Service Integration Bus |                                                                                                    |
| - Welcome                     |                                      |                                                                                                    |
| Guided Activities             | Create a new Service Integration I   | aus.                                                                                                    |
| ⊕ Servers                     | Step 1: Create a                     | Confirm create of new bus                                                                               |
| Applications                  |                                      | The following is a summary of your selections. To complete the bus creation, click Finish. If there are |
| Jobs                          | create of new bus                    | settings you wish to change, click Previous to review bus settings.                                     |
| Services                      |                                      |                                                                                                    |
| ( € Resources                 |                                      | Summary of actions:<br>New bus "ECUBS" will be created with bus                                         |
| Runtime Operations            |                                      | security setting "Disabled".                                                                            |
| E Security                    |                                      |                                                                                                    |
| Operational policies          |                                      | R                                                                                                    |
| Environment                   | Previous Finish Cancel               |                                                                                                    |
| System administration         |                                      |                                                                                                    |
| Users and Groups              |                                      |                                                                                                    |
| Monitoring and Tuning         |                                      |                                                                                                    |
| Troubleshooting               |                                      |                                                                                                    |
| 🖵 Service Integration         |                                      |                                                                                                    |
| Buses                         |                                      |                                                                                                    |
| Service mapping               |                                      |                                                                                                    |
| Web services  WS-Netification |                                      |                                                                                                    |
| () UDM                        |                                      |                                                                                                    |
| (E 0001                       |                                      |                                                                                                    |

#### 4) New Bus FCUBS is created

| WebSphere. software          |                    |                                                                                             |                                                                                                | Welcome                                                                                     |
|------------------------------|--------------------|---------------------------------------------------------------------------------------------|------------------------------------------------------------------------------------------------|---------------------------------------------------------------------------------------------|
| iew: All tasks 🔻             | Cell=ofss2         | 2565Cell01, Profile=Dmgr01                                                                  |                                                                                                |                                                                                             |
| Welcome                      | Buses              |                                                                                             |                                                                                                | 7                                                                                           |
| Guided Activities            | Buses              |                                                                                             |                                                                                                |                                                                                             |
| Servers                      | A servi<br>servers | ce integration bus supports applications using<br>and clusters that have been added as memi | g message-based and service-oriented archite<br>bers of the bus. Applications connect to a bus | ectures. A bus is a group of interconnected<br>s at one of the messaging engines associated |
| Applications                 | with its           | ; bus members.                                                                              |                                                                                                |                                                                                             |
| Jobs                         | Pref               | ferences                                                                                    |                                                                                                |                                                                                             |
| Services                     | New                | Delete                                                                                      |                                                                                                |                                                                                             |
| Resources                    | C                  | D # 9                                                                                       |                                                                                                |                                                                                             |
| luntime Operations           | Select             | Name 🗘                                                                                      | Description 🔿                                                                                  | Security 🔿                                                                                  |
| ecurity                      | You o              | an administer the following resources:                                                      |                                                                                                |                                                                                             |
| operational policies         |                    | FCUBS                                                                                       |                                                                                                | Disabled                                                                                    |
| nvironment                   |                    |                                                                                             |                                                                                                |                                                                                             |
| System administration        | Total              | 1                                                                                           |                                                                                                |                                                                                             |
| Users and Groups             |                    |                                                                                             |                                                                                                |                                                                                             |
| Monitoring and Tuning        |                    |                                                                                             |                                                                                                |                                                                                             |
| Troubleshooting              |                    |                                                                                             |                                                                                                |                                                                                             |
| Service integration          |                    |                                                                                             |                                                                                                |                                                                                             |
| - Buses<br>€ Service mapping |                    |                                                                                             |                                                                                                |                                                                                             |
| Web services                 |                    |                                                                                             |                                                                                                |                                                                                             |

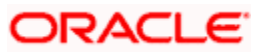

## 4.2 Bus Member (File Store Creation)

 Navigate to Service Integration > Buses > Click on FCUBS(new bus Created) > Click on Bus Member under Topology

|                                 | Concern MARCE AND Even Provide                                                         |                                                      |
|---------------------------------|----------------------------------------------------------------------------------------|------------------------------------------------------|
| /iews All tasks 🔻               | Cell+stss222565Cell01. Protile=Dmgr01                                                  |                                                      |
|                                 | luses                                                                                  | 2                                                    |
| Welcome                         | Buses > FCUBS                                                                          |                                                      |
| Juided Activities               | A service integration bus supports applications using message-based and service-orient | ed architectures. A bus is a group of interconnected |
| ieniers                         | servers and clusters that have been added as members of the bus. Applications connect  | t to a bus at one of the messaging engines associat  |
| Applications                    |                                                                                        |                                                      |
| lobis                           | Configuration Local Topology                                                           |                                                      |
| ervices                         |                                                                                        |                                                      |
| esources                        |                                                                                        |                                                      |
| untime Operations               | General Properties                                                                     | Topology                                             |
| Kurity                          | Name                                                                                   | Bus members                                          |
| perational policies             | rubs                                                                                   | THE REPORT AND A DESCRIPTION                         |
| vironment                       | UUID                                                                                   | <ul> <li>Foreign bus connections</li> </ul>          |
| ataon administration            | D4AFF53950380C28                                                                       | <ul> <li>Bootstrap members</li> </ul>                |
| and and formula                 | Description                                                                            | Destination resources                                |
| ars and droops                  |                                                                                        | <ul> <li>Destinations</li> </ul>                     |
| ontoring and Tuning             |                                                                                        | <ul> <li>Mediations</li> </ul>                       |
| oubleshooting                   | 2                                                                                      | Services                                             |
| rvice integration               | Inter-engine transport chain                                                           | - Tobo and samilars                                  |
| Buses                           |                                                                                        | - Outbound services                                  |
| Service mapping<br>Wab services | Discard messages                                                                       | - WS-Notification services                           |
| WS-Notification                 |                                                                                        | <ul> <li>Reliable messaging state</li> </ul>         |
| pt .                            | (%) Contiguration reload enabled                                                       | Additional Properties                                |
| 101                             | Default messaging engine high message threshold<br>foono messages                      | Columnation and Columnation                          |
|                                 |                                                                                        | <ul> <li>Security</li> </ul>                         |
|                                 | Limit the range of available bootstrap members to:                                     | - Web service gateway                                |
|                                 |                                                                                        | Instances                                            |

#### 2) Click On Add

| WebSphere, software            |                                     |                                             | Welcome                              |
|--------------------------------|-------------------------------------|---------------------------------------------|--------------------------------------|
| View: All tasks                | Cell=ofss222565Cell01, Profile=Dmgr | 01                                          | 2                                    |
| Welcome<br>3 Guided Activities | Buses > FCUBS > Bus membe           | ers                                         |                                      |
| 3 Servers                      | Bus members are the servers, w      | recopnere MQ servers and clusters that have | e been added to the bus.             |
| E Applications                 | Add Remove                          |                                             |                                      |
| E Jobs                         |                                     |                                             |                                      |
| E Services                     |                                     |                                             |                                      |
| e Resources                    | Select Name 🗘                       | Туре 🗘                                      | Messaging engine policy assistance 🗘 |
| Runtime Operations             | None                                |                                             |                                      |
| e Security                     | Total 0                             |                                             |                                      |
| Operational policies           |                                     |                                             |                                      |
| Environment                    |                                     |                                             |                                      |
| € System administration        |                                     |                                             |                                      |
| Users and Groups               |                                     |                                             |                                      |

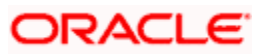

#### 3) Select Cluster and Click on Next

| WebSphere, software                                                                                                    |                                            |                                                                                                    |                       | Welcome |
|----------------------------------------------------------------------------------------------------|--------------------------------------------|----------------------------------------------------------------------------------------------------|-----------------------|---------|
| Views All tasks                                                                                                    | 5280131 AddbusKember draptay Nam           | *                                                                                                    |                       |         |
| • Wekome                                                                                                    | Add a new bus member                       |                                                                                                    |                       |         |
| Guided Activities                                                                                                    | Add a server, cluster or a Web             | Sphere MQ server as a new member of the bus-                                                                   |                       |         |
| · Servera                                                                                                    | -> Step 1: Select                          | Select server, cluster or WebSphere                                                                            | MQ server             |         |
| Applications                                                                                                    | WebSphere HQ                               | Choose the server, cluster or WebSphere                                                                        |                       |         |
| in Jobs                                                                                                    | Server -                                   |                                                                                                    |                       |         |
| E Services                                                                                                    | (The next step of the<br>wizard depends on | O Server                                                                                                    | ofes220239Node02:MS_1 |         |
| ⊕ Resources                                                                                                    | decisions made in the<br>current step)     |                                                                                                    |                       |         |
| 🕢 Runtime Operations                                                                                                    | Step 2: Summary                            | Cluster                                                                                                    | CLUSTER_1 V           |         |
| 🗈 🕃 Security                                                                                                    |                                            |                                                                                                    |                       |         |
| <ul> <li>Operational policies</li> </ul>                                                                                                    |                                            | Meosphere ind server                                                                                           | (none) 🔹              |         |
| (a) Environment                                                                                                    |                                            |                                                                                                    |                       |         |
| System administration                                                                                                    | First Learned                              | The second second second second second second second second second second second second second second second s |                       |         |
| Users and Groups                                                                                                    | Cancer                                     |                                                                                                    |                       |         |
| and the second second se |                                            |                                                                                                    |                       |         |

4) Select Scalablity and High Availablity Policy Type and Click on Next.

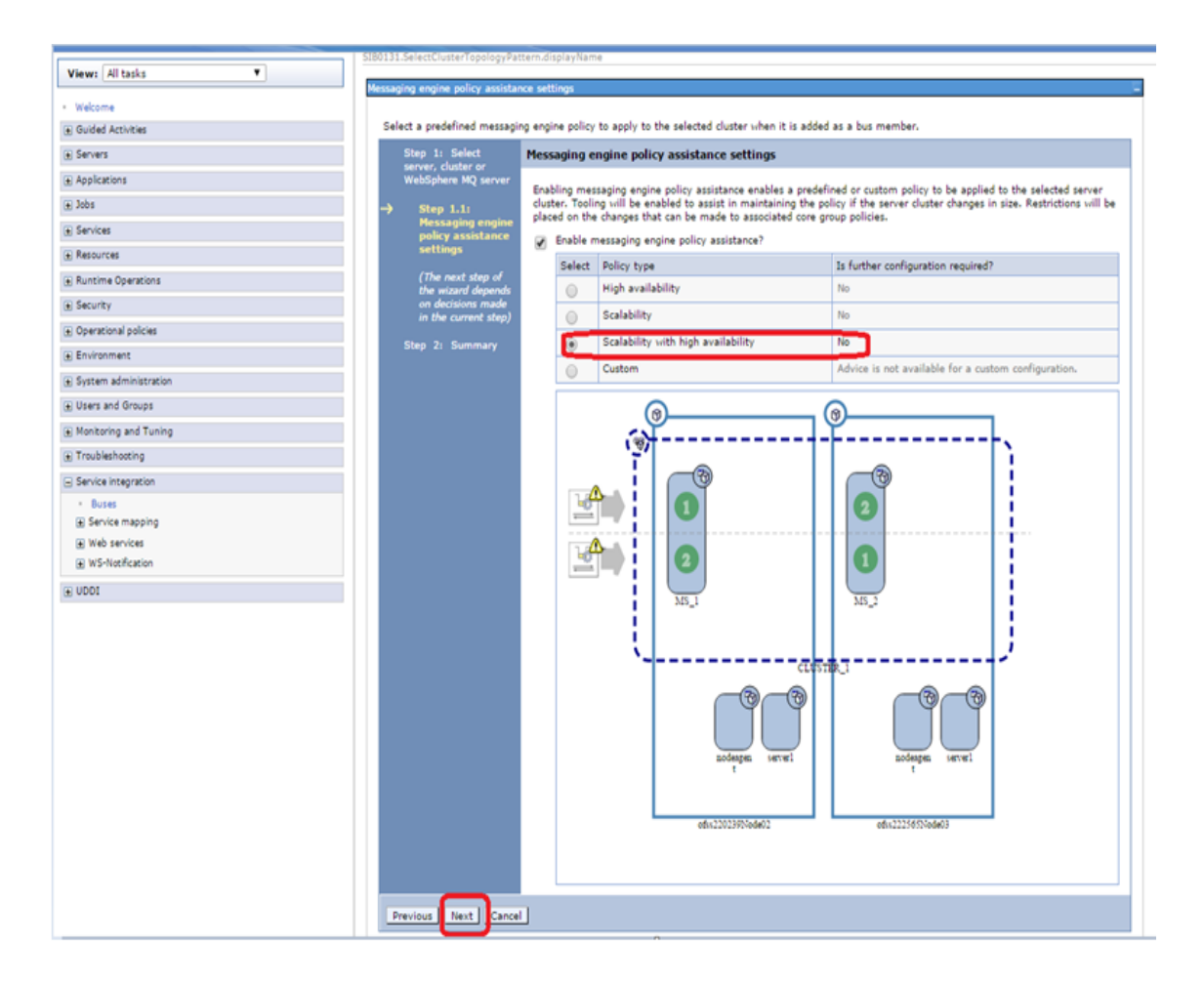

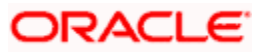

5) Select File Store and Click on Next

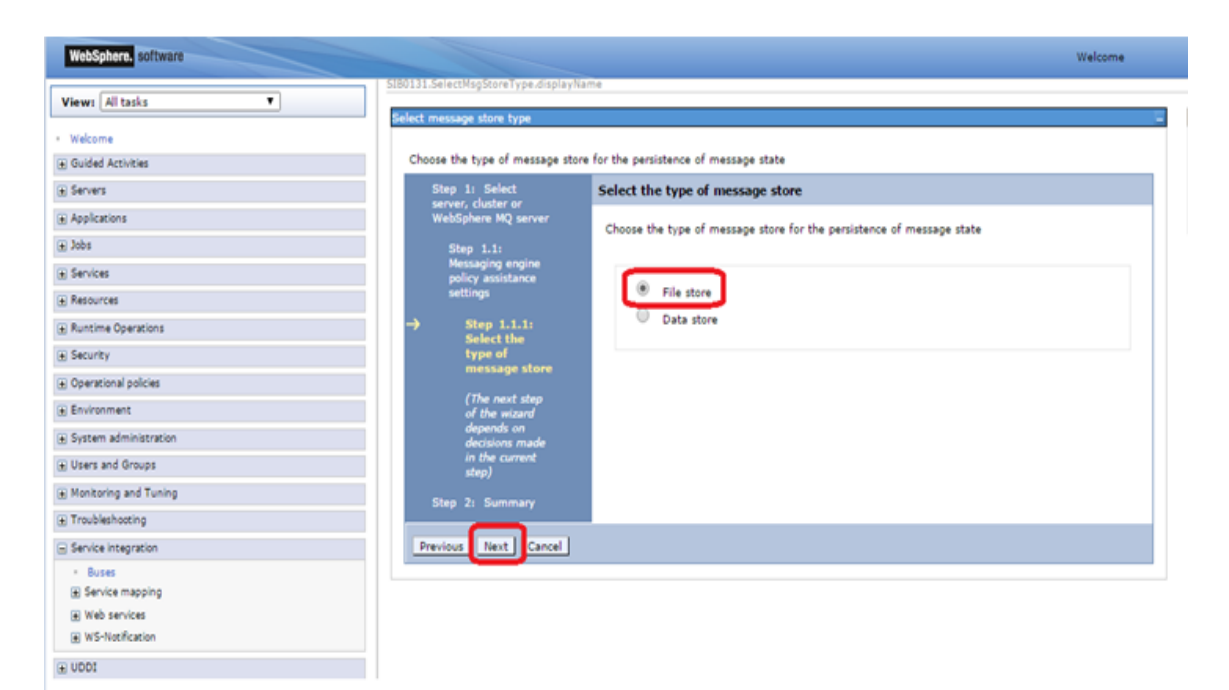

#### 6) Select the Node 1 Message Engine

| WebSphere. software                                                                                                    |                                           |                                                                                                    |                  |          |                            |                       | Welcome        |
|----------------------------------------------------------------------------------------------------|-------------------------------------------|----------------------------------------------------------------------------------------------------|------------------|----------|----------------------------|-----------------------|----------------|
| Views All tasks                                                                                                    | SIB0131.CreateCustomMETopology.           | displayName                                                                                                    |                  |          |                            |                       |                |
| Nuclear and State of State of | Configure messaging engines               |                                                                                                    |                  |          |                            |                       |                |
| wecome<br>D Guided Artivities                                                                                                    | Configure the messaging engin             | es that will be create                                                                                                    | d when the sen   | ver clus | ster is added as a bus mem | ber.                  |                |
| Servers                                                                                                    | Step 1: Select                            | Configure me                                                                                                    | ssaging engi     | nes      |                            |                       |                |
| Applications                                                                                                    | server, cluster or<br>WebSphere MQ server |                                                                                                    |                  |          |                            |                       |                |
| j Jobs                                                                                                    | Step 1.1:                                 | The collection table shows the messaging engines that will be created when the server clust<br>added as a bus member. At least one messaging engine must be created and message sto |                  |          |                            |                       |                |
| Services                                                                                                    | Messaging engine                          | must be config                                                                                                    | jured for each n | nessagi  | ing engine.                |                       |                |
| Resources                                                                                                    | settings                                  | 100                                                                                                    | 1000             | Fail     | Preferred order of servers | Only run on           | Is the message |
| Runtime Operations                                                                                                    | Step 1.1.1:                               | Name                                                                                                    | Failover?        | back?    | to run on                  | preferred<br>servers? | configured?    |
| Security                                                                                                    | of message                                | CLUSTER 1.0                                                                                                    | 000- Yes         | Yes      | ofss220239Node02:MS_1.     | Yes                   | ∆ No           |
| Operational policies                                                                                                    |                                           | CLUSTER 1.0                                                                                                    | 001-             | 12:50    | ofss222565Node031MS_2      |                       |                |
| Environment                                                                                                    | -> Step 1.1.2)<br>Configure               | FCUBS                                                                                                    | Yes              | Yes      | ofss220239Node021MS_1      | Yes                   | <b>∆</b> •No   |
| System administration                                                                                                    | messaging<br>engines                      |                                                                                                    |                  |          |                            |                       |                |
| Users and Groups                                                                                                    | (The next step                            |                                                                                                    |                  |          |                            |                       |                |
| Monitoring and Tuning                                                                                                    | of the wizerd<br>depends on               |                                                                                                    |                  |          |                            |                       |                |
| Troubleshooting                                                                                                    | decisions made                            |                                                                                                    |                  |          |                            |                       |                |
| Service integration                                                                                                    | step)                                     |                                                                                                    |                  |          |                            |                       |                |
| Buses                                                                                                    | Step 2: Summary                           |                                                                                                    |                  |          |                            |                       |                |
| (a) service mapping<br>(a) Web services                                                                                                    | and the second second                     |                                                                                                    |                  |          |                            |                       |                |
| WS-Notfication                                                                                                    | Previous Next Cancel                      |                                                                                                    |                  |          |                            |                       |                |
| UDDI                                                                                                    |                                           |                                                                                                    |                  |          |                            |                       |                |

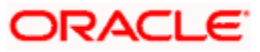

7) Enter the Log Directory Path and Permanent store directory path(shared path across the nodes) and Click on Next

| VebSphere. software                                                                                                    |                                                                                                    | Welcom                                                                                                    |
|----------------------------------------------------------------------------------------------------|----------------------------------------------------------------------------------------------------|----------------------------------------------------------------------------------------------------|
| iervers                                                                                                    | SIB0131.ConfigureFileStore.displayNat                                                                                                    | me                                                                                                    |
| <ul> <li>New server</li> <li>All servers</li> <li>Gerver Types</li> </ul>                                                                                                    | Specify file store properties Provide the properties for the fil                                                                                                    | le store                                                                                                    |
| WebSphere application servers     WebSphere application servers     On Demand Routers     PHP servers     WebSphere Application Server Community     Edition servers     Generic servers     WebSphere MQ servers     WebSphere MQ servers     Custom HTTP servers     Custom HTTP servers     Clusters     DataPower     Core Groups Applications | Step 1: Select<br>server, cluster or<br>WebSphere MQ server<br>Step 1.1:<br>Messaging engine<br>policy assistance<br>settings<br>Step 1.1.1:<br>Select the type<br>of message<br>store<br>Step 1.1.2:<br>Configure<br>messaging<br>engines | Configure file store<br>Specify the properties for the file store<br>Log<br>* Log size<br>100 MB<br>* Log directory path<br>/scratch/work_area/DEV/JMS/MS_1/lo<br>Store<br>Store<br>Store strings for permanent and temporary stores |
| <ul> <li>All applications</li> <li>New Application</li> <li>Install New Middleware Application</li> <li>Application Types</li> <li>Edition Control Center</li> <li>Global deployment settings</li> </ul>                                                                                                    | → Step<br>1.1.2.1:<br>Configure<br>file store<br>Step 2: Summary                                                                                                    | Permanent and temporary stores     * Minimum permanent store size     Z00     MB     Unlimited permanent store size     * Maximum permanent store size                                                                               |
| Jobs                                                                                                    |                                                                                                    | 500 MB                                                                                                    |
| Services                                                                                                    |                                                                                                    | Fermanenc store unectory path                                                                                                    |
| Resources<br>Schedulers<br>Object pool managers                                                                                                    |                                                                                                    | /scratch/work_area/DEV/JMS/MS_1/                                                                                                    |
| i JMS<br>■ JDBC<br>■ Paraussa Adapters                                                                                                    | Previous Next Cancel                                                                                                    |                                                                                                    |

8) Click on other message engine and set the FileStore

| WebSphere. software                                                                           |                                                                                                 |                                                             |                                               |                           |                                                                           |                                      | Welcome                                     |
|-----------------------------------------------------------------------------------------------|-------------------------------------------------------------------------------------------------|-------------------------------------------------------------|-----------------------------------------------|---------------------------|---------------------------------------------------------------------------|--------------------------------------|---------------------------------------------|
| View: All tasks                                                                               | SIB0131 CreateCustomHETopology.d                                                                | isplayName                                                  |                                               |                           |                                                                           |                                      |                                             |
| Welcome                                                                                       | Configure messaging engines                                                                     |                                                             |                                               |                           |                                                                           |                                      |                                             |
| E Guided Activities                                                                           | Configure the messaging engine                                                                  | is that will be created v                                   | when the ser                                  | ver clu                   | ster is added as a bus memi                                               | ber,                                 |                                             |
| Servers                                                                                       | Step 1: Select                                                                                  | Configure mess                                              | aging engi                                    | nes                       |                                                                           |                                      |                                             |
| <ul> <li>New server</li> <li>All servers</li> <li>Enserver Types</li> <li>Clusters</li> </ul> | server, cluster or<br>WebSphere MQ server<br>Step 1.1:<br>Messaging engine<br>policy assistance | The collection tab<br>added as a bus m<br>must be configure | le shows the<br>ember. At le<br>ed for each r | mess<br>east or<br>nessag | aging engines that will be on<br>e messaging engine must b<br>ing engine. | eated when the<br>e created and m    | server cluster is<br>ressage store settings |
| WebSphere application server clusters     Proxy server clusters     Generic server clusters   | settings<br>Step 1.1.1:<br>Colort the torus                                                     | Name                                                        | Failover?                                     | Fail<br>back?             | Preferred order of servers<br>to run on                                   | Only run on<br>preferred<br>servers? | Is the message<br>store<br>configured?      |
| Cluster topology     On Demand Router clusters                                                | of message<br>store                                                                             | CLUSTER 1.000<br>ECUBS                                      | ≥ Yes                                         | Yes                       | ofss222565Node03:MS_2,<br>ofss220239Node02:MS_1                           | Yes                                  | Yes                                         |
| Dynamic clusters     DataPower                                                                | → Step 1.1.2:                                                                                   | CLUSTER 1.000                                               | Yes                                           | Yes                       | ofss220239Node02:MS_1,<br>ofss222565Node03:MS_2                           | Yes                                  | A No                                        |
| E Core Groups                                                                                 | messaging<br>engines                                                                            |                                                             |                                               |                           |                                                                           |                                      |                                             |
| Applications                                                                                  | (The next step                                                                                  |                                                             |                                               |                           |                                                                           |                                      |                                             |
| ] Jobs                                                                                        | of the wizard                                                                                   |                                                             |                                               |                           |                                                                           |                                      |                                             |
| Services                                                                                      | decisions made                                                                                  |                                                             |                                               |                           |                                                                           |                                      |                                             |
| Resources                                                                                     | in the current<br>step)                                                                         |                                                             |                                               |                           |                                                                           |                                      |                                             |
| Schedulers     Object pool managers     Object pool managers                                  | Step 2: Summary                                                                                 |                                                             |                                               |                           |                                                                           |                                      |                                             |
| B thec                                                                                        | Previous Next Cancel                                                                            |                                                             |                                               |                           |                                                                           |                                      |                                             |
| Resource Adapters                                                                             | 4.,                                                                                             |                                                             |                                               |                           |                                                                           |                                      |                                             |
| Asynchronous beans                                                                            |                                                                                                 |                                                             |                                               |                           |                                                                           |                                      |                                             |
| Cache instances                                                                               |                                                                                                 | 20                                                          |                                               |                           |                                                                           |                                      |                                             |
| Se Mail                                                                                       |                                                                                                 |                                                             |                                               |                           |                                                                           |                                      |                                             |

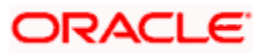

9) Click on Next after Setting FileStore for all messaging engines

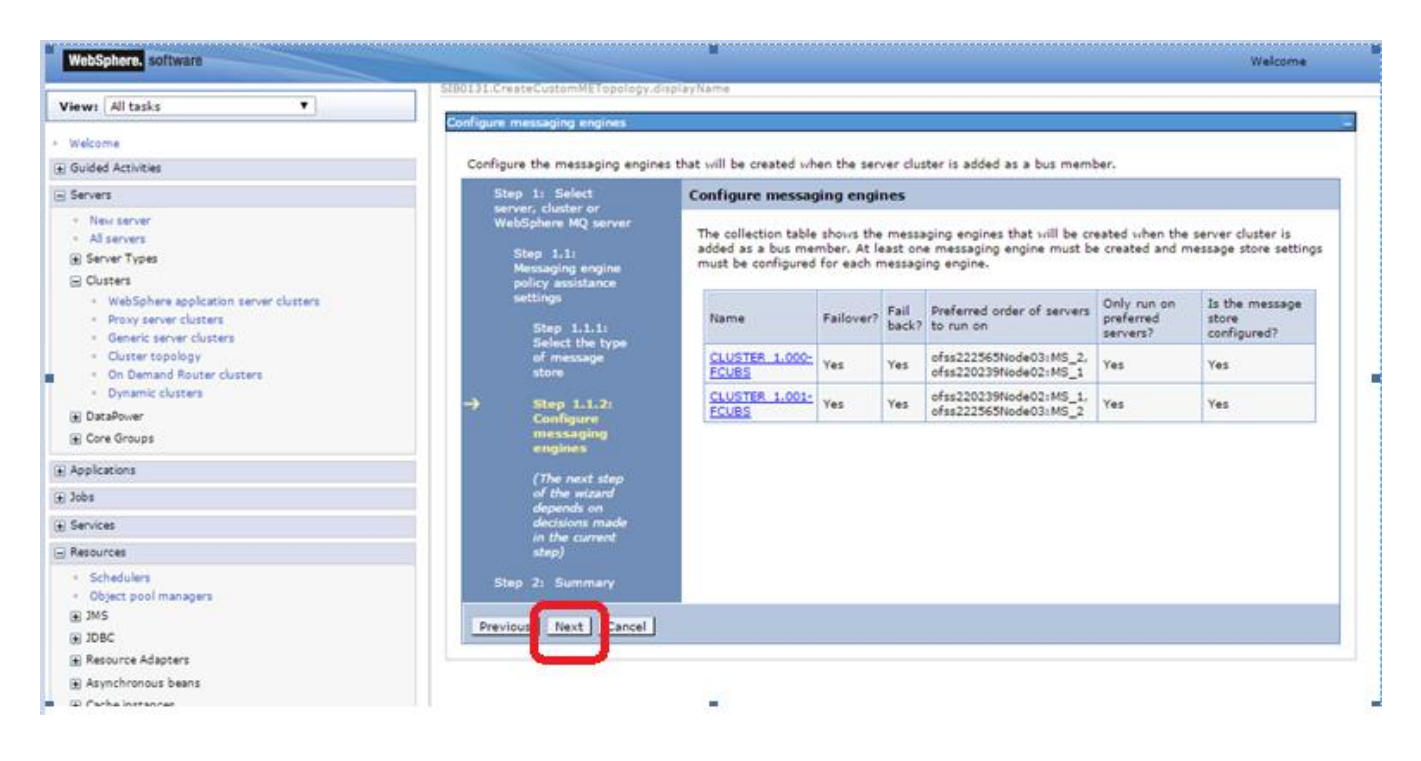

10) Select Change Heap Sizes and Click on Next

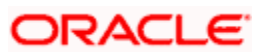

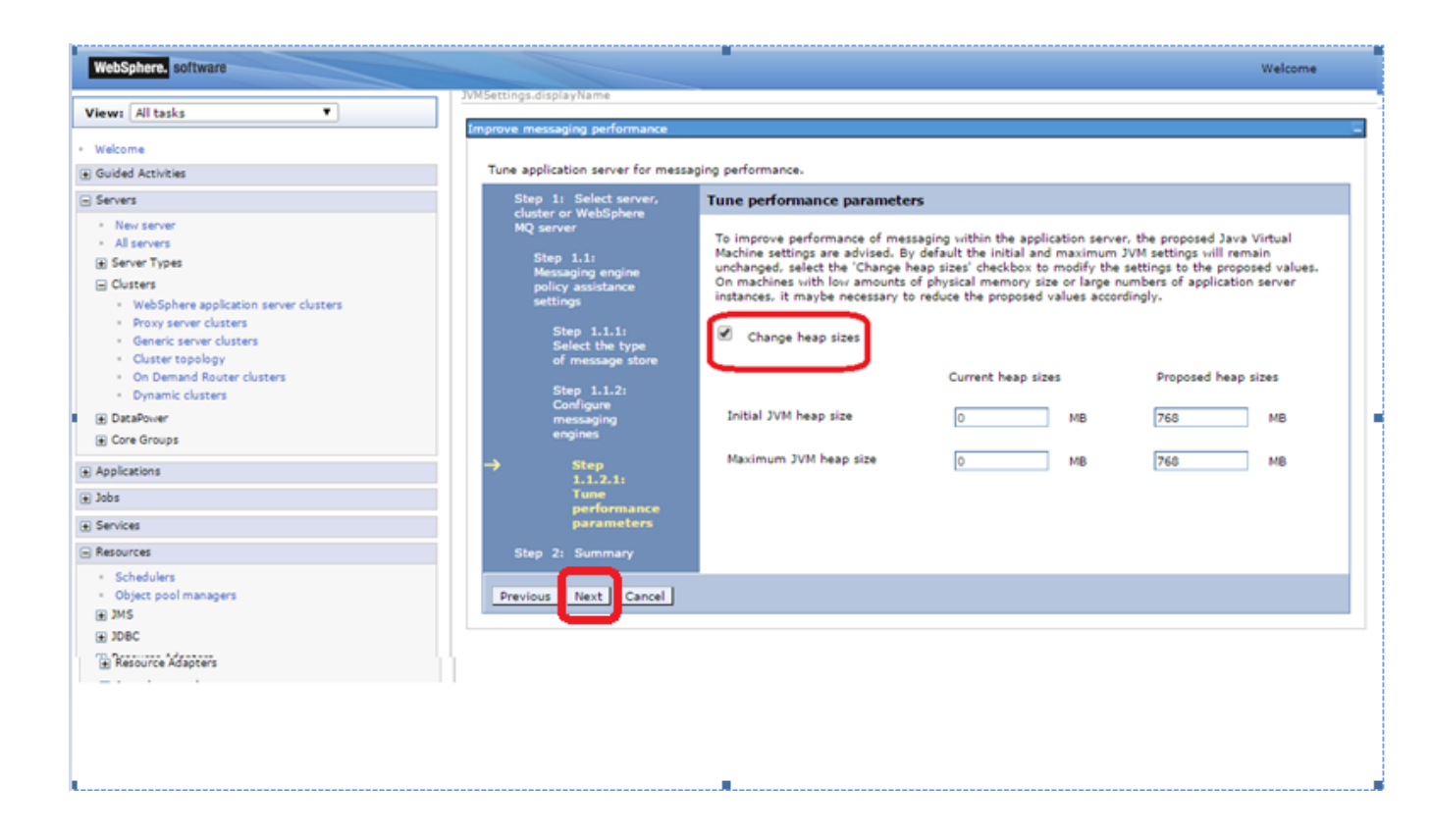

11) Click on Finish

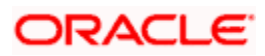

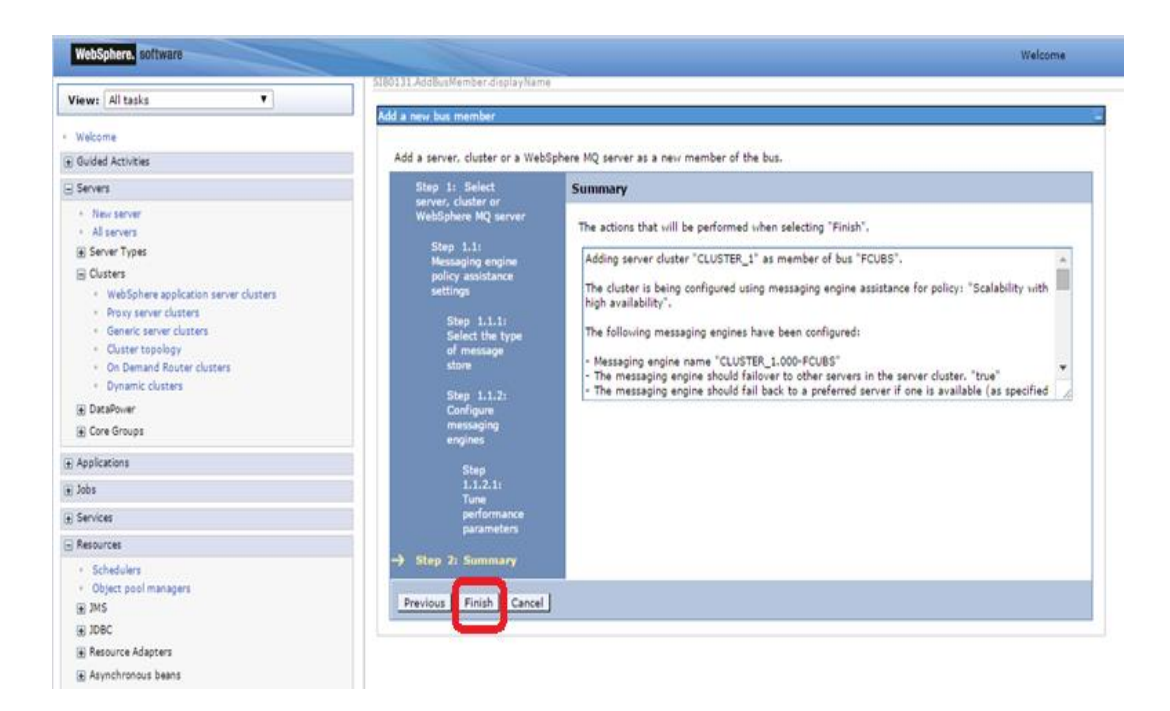

### 12) Click on Save

| VebSphere. software                               |                              |                                 |                                    |                                     | Welcome          |
|---------------------------------------------------|------------------------------|---------------------------------|------------------------------------|-------------------------------------|------------------|
| w: All tasks 🔻                                    | Cell=otss222365Cell<br>Buses | 01, Profile=Dmgr01              |                                    | 2                                   |                  |
| elcome                                            |                              | Messages                        |                                    |                                     | 1                |
| uided Activities                                  |                              | Anima have been mad             | a to your local configuration. You |                                     |                  |
| ervers                                            |                              | Save dir ttly to the ma         | ster configuration.                | o can                               |                  |
| New server                                        |                              | Review changes before           | saving or discarding.              |                                     |                  |
| All servers                                       |                              |                                 | and a second second                |                                     |                  |
| ] Server Types                                    |                              | An option to synchronize the    | e configuration across multiple n  | odes after saving can be enabled in |                  |
| ] Clusters                                        |                              | Preferences.                    |                                    |                                     |                  |
| WebSphere application server clusters             |                              | The server may need to          | be restarted for these changes t   | o take effect.                      |                  |
| Proxy server clusters     Generic server clusters |                              |                                 |                                    |                                     | -                |
| Cluster topology                                  | Buses > FCUB                 | > Bus members                   |                                    |                                     |                  |
| On Demand Router clusters                         | Bus members ar               | e the servers, WebSphere MQ ser | vers and clusters that have been   | added to the bus.                   |                  |
| <ul> <li>Dynamic clusters</li> </ul>              | Preferences                  |                                 |                                    |                                     |                  |
| ) DataPower                                       | Add Remo                     | /e                              |                                    |                                     |                  |
| E Core Groups                                     |                              |                                 |                                    |                                     |                  |
| pplications                                       |                              | ÷                               |                                    |                                     |                  |
| bs                                                | Select Name 🕻                |                                 | Туре 🗘                             | Messaging engine policy assi        | istance 🗘        |
| ervices                                           | You can admini               | ster the following resources:   |                                    |                                     |                  |
| isources                                          |                              | <u>u</u>                        | Cluster                            | Enabled (Scalability with hig       | ph availability) |
| Schedulers                                        | Tabel 4                      |                                 | 1                                  |                                     |                  |
| Object pool managers                              | Total 1                      |                                 |                                    |                                     |                  |
| JMS                                               |                              |                                 |                                    |                                     |                  |
| JDBC                                              |                              |                                 |                                    |                                     |                  |
| Resource Adapters                                 |                              |                                 |                                    |                                     |                  |
| Asynchronous beans                                |                              |                                 |                                    |                                     |                  |

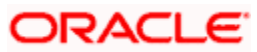

## 4.3 **Destination Queue Creation**

 Navigate to Service Integration > Buses > Click on FCUBS(new bus Created) > Click on Destination under Destination Resources

| WebSphere, software                                          |                                                                                                    | Welco                                 |
|--------------------------------------------------------------|----------------------------------------------------------------------------------------------------|---------------------------------------|
|                                                              | Cell=otss222565Cell01, Protile=Dmar01                                                                                              |                                       |
| New server                                                   |                                                                                                    |                                       |
| <ul> <li>All servers</li> </ul>                              | Buses                                                                                                    | ?                                     |
|                                                              |                                                                                                    |                                       |
| Clusters                                                     | Buses > FCUBS                                                                                                    |                                       |
| <ul> <li>WebSphere application server clusters</li> </ul>    | A service integration bus supports applications using message-based and service-oriented architectures. A b                        | us is a group of interconn            |
| <ul> <li>Proxy server clusters</li> </ul>                    | servers and clusters that have been added as members of the bus. Applications connect to a bus at one of the with its bus members. | the messaging engines as              |
| Generic server clusters                                      |                                                                                                    |                                       |
| Cluster topology                                             | Configuration Local Topology                                                                                                    |                                       |
| On Demand Router clusters     Dynamic clusters               |                                                                                                    |                                       |
| Date Date of a second                                        |                                                                                                    |                                       |
| + DataPower                                                  |                                                                                                    |                                       |
| E Core Groups                                                | General Properties Topolog                                                                                                    | 1                                     |
| Applications                                                 | Name Bu                                                                                                    | is members                            |
| labe                                                         | FCUBS M                                                                                                    | essaging engines                      |
|                                                              | UUID FC                                                                                                    | reign bus connections                 |
| services                                                     |                                                                                                    | otstran members                       |
| Resources                                                    | D4AFF53550380C28                                                                                                    | otstrap members                       |
| Schedulers                                                   | Description                                                                                                    | ion resources                         |
| <ul> <li>Object pool managers</li> </ul>                     |                                                                                                    | estinations                           |
| JMS                                                          |                                                                                                    | disting                               |
| <ul> <li>JMS providers</li> </ul>                            |                                                                                                    | diacions                              |
| <ul> <li>Connection factories</li> </ul>                     | Services                                                                                                    | i i i i i i i i i i i i i i i i i i i |
| <ul> <li>Queue connection factories</li> </ul>               | Inter-engine transport chain                                                                                                    |                                       |
| <ul> <li>Topic connection factories</li> </ul>               |                                                                                                    | bound services                        |
| Queues                                                       | · <u>Q</u>                                                                                                    | tbound services                       |
| <ul> <li>Topics</li> <li>Antivation or estimation</li> </ul> | Discard messages                                                                                                    | 3-Notification services               |
| <ul> <li>Activation specifications</li> </ul>                |                                                                                                    | liable messaging state                |
| IDRC .                                                       | Continuation reload enabled                                                                                                    |                                       |

### 2) Click on New

| WebSphere. software                                             |    |                                                       |                         |                           |                            | Welcome          |
|-----------------------------------------------------------------|----|-------------------------------------------------------|-------------------------|---------------------------|----------------------------|------------------|
|                                                                 | Ce | ell=otss222565Cell01, Protile=Dmgr01                  |                         |                           |                            |                  |
| <ul> <li>New server</li> </ul>                                  |    | _                                                     |                         |                           |                            |                  |
| <ul> <li>All servers</li> </ul>                                 | B  | Buses                                                 |                         |                           | 2                          | <u> </u>         |
|                                                                 |    |                                                       |                         |                           |                            |                  |
| Clusters                                                        |    | Buses > FCUBS > Destinations                          |                         |                           |                            |                  |
| <ul> <li>WebSphere application server clusters</li> </ul>       |    | A bus destination is defined on a service integration | on bus, and is hosted b | y one or more locations v | ithin the bus. Application | ns can attach to |
| <ul> <li>Proxy server clusters</li> </ul>                       |    | the destination as producers, consumers, or both      | to exchange messages.   |                           |                            |                  |
| <ul> <li>Generic server clusters</li> </ul>                     |    | 2 ces                                                 |                         |                           |                            |                  |
| <ul> <li>Cluster topology</li> </ul>                            |    | New Delete Mediate Unmediate                          |                         |                           |                            |                  |
| On Demand Router clusters                                       |    | New Delete Mediate Onmediate                          |                         |                           |                            |                  |
| <ul> <li>Dynamic clusters</li> </ul>                            |    |                                                       |                         |                           |                            |                  |
| DataPower                                                       |    |                                                       |                         |                           |                            |                  |
|                                                                 |    | Select Identifier 🗢                                   | Bus 🗘                   | Type 🗘                    | Description 🗘              | Mediation 🗘      |
| Applications                                                    |    | You can administer the following resources:           |                         |                           |                            |                  |
| ⊕ Jobs                                                          |    | Default.Topic.Space                                   | FCUBS                   | Topic space               |                            |                  |
| Services                                                        |    | SYSTEM.Exception.Destination.CLUSTER                  | 1.000- FCUBS            | Queue                     |                            |                  |
| Resources                                                       |    | FCUBS                                                 |                         |                           |                            |                  |
| Schedulers                                                      |    | SYSTEM.Exception.Destination.CLUSTER<br>FCUBS         | 1.001- FCUBS            | Queue                     |                            |                  |
| Object pool managers                                            |    | Total 3                                               |                         |                           |                            |                  |
| E 1M2                                                           |    |                                                       |                         |                           |                            |                  |
| <ul> <li>JMS providers</li> <li>Connection fortuning</li> </ul> |    |                                                       |                         |                           |                            |                  |
| Connection factories                                            |    |                                                       |                         |                           |                            |                  |
| Topic connection factories                                      |    |                                                       |                         |                           |                            |                  |
| - ropic connection factories                                    |    |                                                       |                         |                           |                            |                  |

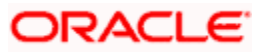

3) Select Queue and Click on Next

| WebSphere. software                                                                                                    |                                                                                                    | Welcome |
|----------------------------------------------------------------------------------------------------|----------------------------------------------------------------------------------------------------|---------|
| New server     All servers     All servers     All servers     Server Types     Custers     Gusters     VebSphere application server clusters     Guster corver clusters     Guster topology     On Demand Router clusters     Dynamic clusters     Dynamic clusters     Dynamic clusters     DoteNover     DeteNover     Core Groups | Buses Create new destination Create a new destination on this bus. Select destination type Queue Topic space Alias Foreign Foreign |         |
| Applications     Jobs                                                                                                    | Next Cancel                                                                                                    |         |
| Services      Resources      Schedulers      Object pool managers      JMS      MC acculder:                                                                                                    |                                                                                                    |         |

4) Enter Identifier as MDB\_QUEUE and Click on Next

| WebSphere, software                                                               |                                     |                                            | Welcome |
|-----------------------------------------------------------------------------------|-------------------------------------|--------------------------------------------|---------|
|                                                                                   | Cell=ofss222565Cell01, Profile=Dmgr | 01                                         |         |
| Applications                                                                      | Create new queue                    |                                            | E       |
| All applications     New Application                                              | Create a new queue for point-to     | -point messaging.                          |         |
| <ul> <li>Install New Middleware Application</li> <li>Application Types</li> </ul> | → Step 1: Set queue                 | Set queue attributes                       |         |
| Edition Control Center     Global deployment settings                             | Step 2: Assign the                  | Configure the attributes of your new queue |         |
| 🕀 Jobs                                                                            | member                              | MDB_QUEUE                                  |         |
| Services                                                                          | Step 3: Confirm queue               | Description                                |         |
| Resources     Schedulers     Object pool managers                                 | creation                            |                                            |         |
|                                                                                   |                                     |                                            |         |
| JMS providers     Connection factories     Oueue connection factories             | Next Cancel                         |                                            |         |
| Topic connection factories     Queues     Tonice                                  |                                     |                                            |         |

5) Select Bus Member as Cluster and Click on Next

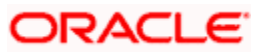

| WebSphere. software                                                                                                    |          |                                                                                                    |                                                                                                    | Welcome |
|----------------------------------------------------------------------------------------------------|----------|----------------------------------------------------------------------------------------------------|----------------------------------------------------------------------------------------------------|---------|
| New server     All servers     Server Types                                                                                                    | <b>A</b> | Cell=otss222565Cell01, Protile=Dmgr0<br>Create new queue                                                                                                    | 1                                                                                                    | Ξ       |
| Custers WebSphere application server clusters Proxy server clusters Clusters Cluster topology On Demand Router clusters Dynamic clusters Dynamic clusters DataPower Clusters ClusterS DataPower ClusterS ClusterS ClusterS ClusterS DataPower ClusterS DataPower DataPower DataPowe | l        | <ul> <li>→ Step 1: Set queue for point-to-<br/>attributes</li> <li>→ Step 2: Assign the<br/>queue to a bus<br/>member</li> <li>Step 3: Confirm queue<br/>creation</li> </ul> | Assign the queue to a bus member<br>Assign the queue to a bus member<br>Assign the queue to a bus member that will store and process the messages for the queu<br>Bus member<br>Cluster=CLUSTER_1 | ie.     |
| Applications  Jobs  Services  Resources  Schedulers                                                                                                    |          | Previous Next Cancel                                                                                                    |                                                                                                    |         |

#### 6) Click on Finish

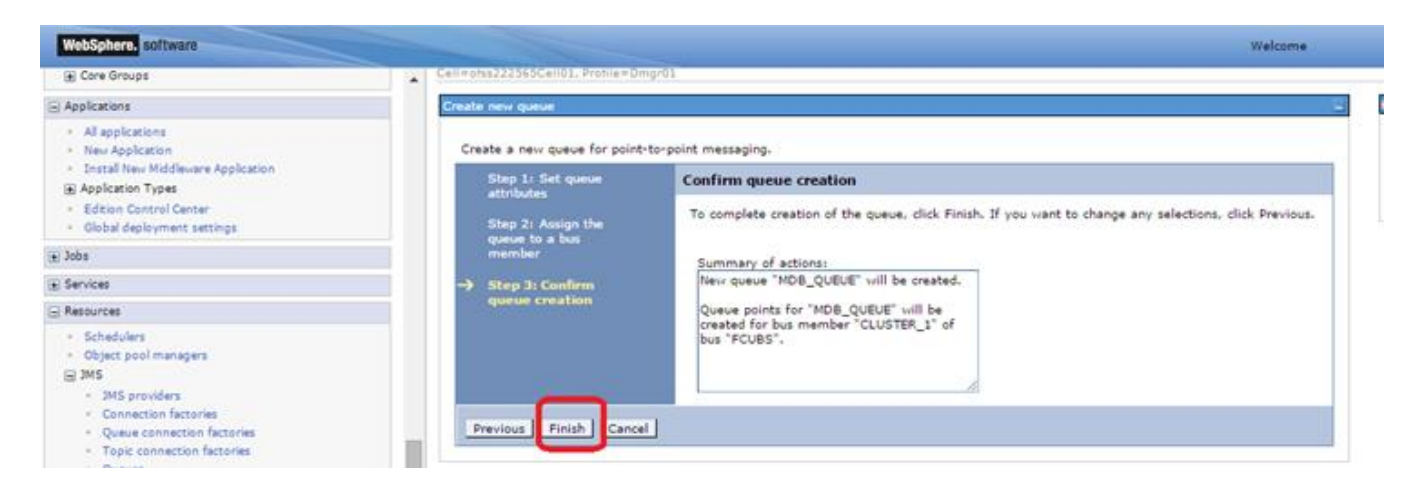

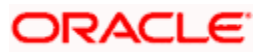

#### 7) Click on Save

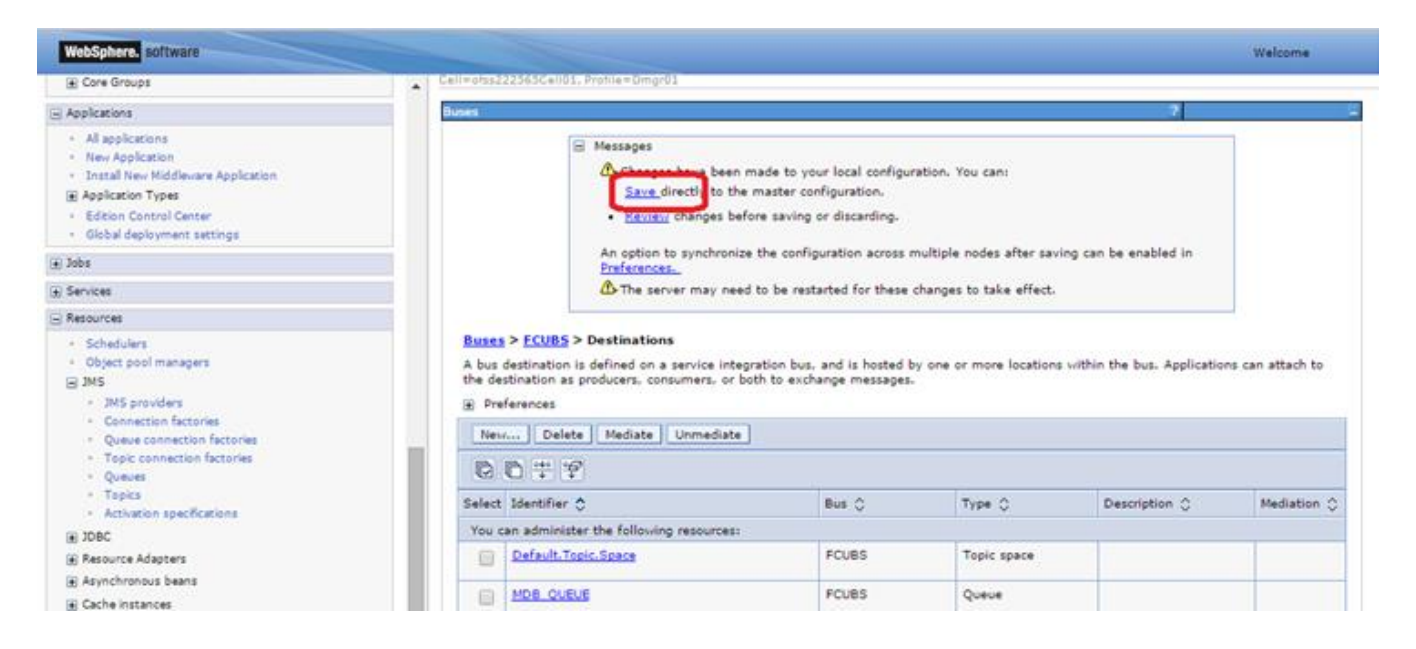

8) Similarly create Destinations for all the other Queue's required

| WebSphere. software                                                                                                    |                                                                                                    |                                        |        |       |             |               | Welcome     |
|----------------------------------------------------------------------------------------------------|----------------------------------------------------------------------------------------------------|----------------------------------------|--------|-------|-------------|---------------|-------------|
| Core Groups                                                                                                    | ell=otss2                                                                                                    | 22565Cell01, Profile=Dmgr01            |        |       |             |               |             |
| Applications                                                                                                    | Buses                                                                                                    |                                        |        |       |             | ?             | -           |
| All applications     New Application     Install New Middleware Application     Application Types     Edition Control Center     Global deployment settings | Buses > FCUBS > Destinations<br>A bus destination is defined on a service integration bus, and is hosted by one or more locations within the bus. Applications can attach to<br>the destination as producers, consumers, or both to exchange messages.<br>Preferences<br>New, Delete Mediate Unmediate |                                        |        |       |             |               |             |
| e Jobs                                                                                                    | 016                                                                                                    |                                        |        |       |             |               |             |
| . Services                                                                                                    | P                                                                                                    |                                        |        |       |             |               |             |
| Resources                                                                                                    | Select                                                                                                    | Identifier 🗘                           |        | Bus 🗘 | Type 🗘      | Description 🗘 | Mediation 😄 |
| Schedulers                                                                                                    | You d                                                                                                    | an administer the following resources: |        |       |             |               |             |
| Object pool managers     JMS                                                                                                    |                                                                                                    | Default.Topic.Space                    |        | FCUBS | Topic space |               |             |
| JMS providers     Connection factories                                                                                                    |                                                                                                    | MDB_QUEUE                              |        | FCUBS | Queue       |               |             |
| Queue connection factories     Topic connection factories                                                                                                   |                                                                                                    | MDB QUEUE DLQ                          |        | FCUBS | Queue       |               |             |
| Queues     Topics                                                                                                    |                                                                                                    | MDB OUEUE RESPONSE                     |        | FCUBS | Queue       |               |             |
| Activation specifications     IDBC                                                                                                    |                                                                                                    | SYSTEM.Exception.Destination.CLUSTER   | 1.000- | FCUBS | Queue       |               |             |

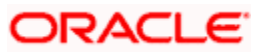

# **5. Resource Creation**

## 5.1 **Queue Creation**

1) Navigate to Resources > JMS > Queues > Select Scope as Cluster and Click on New

| WebSphere. software                                                                                                    |                                                                                                    |                                                                                                    |                                                                  |                | Welcome |
|----------------------------------------------------------------------------------------------------|----------------------------------------------------------------------------------------------------|----------------------------------------------------------------------------------------------------|------------------------------------------------------------------|----------------|---------|
| Views All tasks                                                                                                    | Cell+otsz22363Cell01, Profile+                                                                                   | Dingr01                                                                                                    |                                                                  | -              |         |
| <ul> <li>Welcome</li> <li>Golded Artistics</li> </ul>                                                                                                    | Queues                                                                                                    |                                                                                                    |                                                                  |                |         |
| B Servers                                                                                                    | A JMS queue is used as a d                                                                                       | lestination for point-to-point mes                                                                                           | saging.                                                          |                |         |
| Nex server     Al servers     Al servers     Server Types     Custers     webSphere application server clusters     Proxy server clusters     Conserver server clusters     Custers topplogy     On Demand Router clusters     Dynamic clusters     Dynamic clusters     Core Groups | Show scope specifies t<br>what scope is an<br>Cluster=CLUST  Preferences  Few Delete  Custer States  Salest Name | tion drop-down list with the all s<br>the level at which the resource de<br>d how it works, <u>see the scope se</u><br>TER_1 | copes option<br>finition is visible. For detailed<br>timps help, | Information on | Score A |
| Applications                                                                                                    | None                                                                                                    |                                                                                                    | ······································                           | e de traine de |         |
| 🛓 Jobs                                                                                                    | Total 0                                                                                                    |                                                                                                    |                                                                  |                |         |
| Services                                                                                                    |                                                                                                    |                                                                                                    |                                                                  |                |         |
| Resources     Schedulers     Object pool managers     MS providers     Connection factories     Queue connection factories     Queues connection factories     Queues                                                                                                    |                                                                                                    |                                                                                                    |                                                                  |                |         |

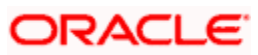

2) Select "Default messaging provider" and Click on OK

| WebSphere, software                                                                                                    | Welcome                                                                                                    |
|----------------------------------------------------------------------------------------------------|----------------------------------------------------------------------------------------------------|
| View: All tasks                                                                                                    | Cell=she222565cell01, Prahle=Dmgr01     Domes     2                                                                                                    |
| • Welcome<br>Guided Activities                                                                                                    | Queues > Select JMS resource provider                                                                                                    |
| 🖃 Servers                                                                                                    | Scope cells:ofss222565Cell01:clusters:CLUSTER_1                                                                                                    |
| New server     Ad servers     Ad servers     Servers     Evaluation     Clusters     VikibSphere application server clusters     Pray server clusters     Generic server clusters     Cluster topology     On Demand Router clusters     Dynamic clusters     Dynamic clusters     Dynamic clusters     Dynamic clusters     Dynamic clusters     Donese clusters | Select the provider with which to create the Queue. The following providers support the selected resource type and are available at the selected scope. |
| (*) Applications                                                                                                    |                                                                                                    |
| 🛞 Jobs                                                                                                    |                                                                                                    |
| Services                                                                                                    |                                                                                                    |
| 🕞 Resources                                                                                                    |                                                                                                    |
| Schedulers     Object pool managers     Ms     Ms     Ms municipan                                                                                                    |                                                                                                    |

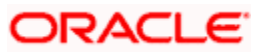

3) Enter The Name, JNDI Name. Select Bus and Queue Name accordingly and Click on OK

| anterspinates software                                                                                                    | weicome                                                                                                    |
|----------------------------------------------------------------------------------------------------|----------------------------------------------------------------------------------------------------|
| Core Groups                                                                                                    | Cell=otss222565Cell01, Prohle=Dmgr01                                                                                                    |
| Applications                                                                                                    | Queues ?                                                                                                    |
| All applications     New Application     Install New Middleware Application     Application Types     Edition Control Center     Global deployment settings                                                                                                    | <u>Queues</u> > MDB_QUEUE<br>A JMS queue is used as a destination for point-to-point messaging. Use JMS queue destination administrative objects to manage JMS queues for th<br>Configuration |
| Jobs                                                                                                    |                                                                                                    |
| Services                                                                                                    | General Properties                                                                                                    |
| Resources                                                                                                    | Administration                                                                                                    |
| <ul> <li>Schedulers</li> <li>Object pool managers</li> <li>JMS</li> <li>JMS providers</li> <li>Connection factories</li> <li>Queue connection factories</li> <li>Topic connection factories</li> <li>Queues</li> <li>Topics</li> <li>Activation specifications</li> <li>JDBC</li> <li>Resource Adapters</li> <li>Asynchronous beans</li> <li>Cache instances</li> <li>Mail</li> <li>URL</li> </ul> | Scope Cluster=CLUSTER_1 Provider Default messaging provider   * Name NOB_QUEUE  * JND1 name MDB_QUEUE Description                                                                             |
| Resource Environment                                                                                                    | Connection                                                                                                    |
| Runtime Operations                                                                                                    | Bus name                                                                                                    |
| Security                                                                                                    | FOBS                                                                                                    |
| Operational policies                                                                                                    | + Queue name                                                                                                    |
| Environment                                                                                                    |                                                                                                    |
| C Curtan administration                                                                                                    | Delivery mode                                                                                                    |

4) Similarly create other Queue's required

| WebSphere. software                                                                                                    |     |                                                                                                    |                                                                                                    |                                                              |               | Welcome           |
|----------------------------------------------------------------------------------------------------|-----|----------------------------------------------------------------------------------------------------|----------------------------------------------------------------------------------------------------|--------------------------------------------------------------|---------------|-------------------|
| <ul><li>New server</li><li>All servers</li></ul>                                                                                                    | Que | =otss222565Cell01, Protile=Dmgr01<br>eues                                                                                                    |                                                                                                    |                                                              |               | 2                 |
| Genver Types     Clusters     WebSphere application server clusters     Proxy server clusters     Generic server clusters     Cluster topology     On Demand Router clusters     Dynamic clusters     Dynamic clusters     Core Groups |     | Queues<br>A JMS queue is used as a destinat<br>⊆ Scope: Cell=ofss222565CellO<br>✓ Show scope selection dn<br>Scope specifies the leve<br>what scope is and how i<br>Cluster=CLUSTER 1 | ion for point-to-point messaging<br>1, Cluster=CLUSTER_1<br>op-down list with the all scopes<br>1 at which the resource definitio<br>t works, <u>see the scope settings</u> | i.<br>option<br>n is visible. For detailed i<br><u>help.</u> | nformation on |                   |
| Applications<br>Jobs                                                                                                    |     | Preferences     New Delete                                                                                                    |                                                                                                    |                                                              |               |                   |
| Services<br>Resources                                                                                                    |     |                                                                                                    |                                                                                                    |                                                              |               |                   |
| Schedulers     Object pool managers                                                                                                    |     | Select Name 🛟                                                                                                    | JNDI name 🗘                                                                                                    | Provider 🗇                                                   | Description 🗘 | Scope 🗇           |
| JMS     JMS providers     Connection factories                                                                                                    |     | MDB_QUEUE                                                                                                    | MDB_QUEUE                                                                                                    | Default messaging<br>provider                                |               | Cluster=CLUSTER_1 |
| <ul> <li>Queue connection factories</li> <li>Topic connection factories</li> <li>Queues</li> </ul>                                                                                                    |     | MDB QUEUE DLQ                                                                                                    | MDB_QUEUE_DLQ                                                                                                    | Default messaging<br>provider                                |               | Cluster=CLUSTER_1 |
| <ul> <li>Topics</li> <li>Activation specifications</li> <li>JDBC</li> </ul>                                                                                                    |     | MDB QUEUE RESPONSE                                                                                                    | MDB_QUEUE_RESPONSE                                                                                                    | Default messaging<br>provider                                |               | Cluster=CLUSTER_1 |
| <ul> <li>Resource Adapters</li> <li>Asynchronous beans</li> </ul>                                                                                                    |     | Total 3                                                                                                    |                                                                                                    |                                                              |               |                   |
| Cache instances                                                                                                    |     |                                                                                                    |                                                                                                    |                                                              |               |                   |

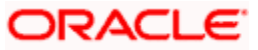

## 5.2 Connection Factory Creation

 Navigate to Resources > JMS > Queue Connection Factory > Select Scope as Cluster and Click on New

| WebSphere, software                                                                                                    |   |                                                                                                    | -                                                                                                    |                                                                                                    |                                                   | Welcome        |
|----------------------------------------------------------------------------------------------------|---|----------------------------------------------------------------------------------------------------|----------------------------------------------------------------------------------------------------|----------------------------------------------------------------------------------------------------|---------------------------------------------------|----------------|
| New server     Al servers     Al servers     Server Types     Clusters     WebSphere application server clusters     Proxy server clusters     Claster topology     On Demand Router clusters     Dynamic clusters     Dynamic clusters     DataPower     Core Groups | · | Cellmans222555Call01, Profiles Queue connection factor Queue connection factor A queue connection factor messaging. Scope: Cell=ofss2225 Show scope sele Scope is ar Cluster=CLUS | ries<br>ries<br>v is used to create connections to 1<br>65Cell01. Cluster=CLUSTER_1<br>ction drop-down list with the all so<br>the level at which the resource de<br>how it works, <u>see the scope set</u><br>TER 1 | the associated JMS provider of<br>copes option<br>finition is visible. For detailed<br>times help. | the JMS queue destinations, for<br>information on | point-to-point |
| +) Applications                                                                                                    |   |                                                                                                    |                                                                                                    |                                                                                                    |                                                   |                |
| ±) Jobs                                                                                                    |   | Preferences                                                                                                    |                                                                                                    |                                                                                                    |                                                   |                |
| E Services                                                                                                    |   | New Delete                                                                                                    |                                                                                                    |                                                                                                    |                                                   |                |
| Resources                                                                                                    |   | 00 # 9                                                                                                    |                                                                                                    |                                                                                                    |                                                   |                |
| Schedulers     Object pool managers                                                                                                    |   | Select Name 🗢                                                                                                    | JNDI name 🗘                                                                                                    | Provider 🔿                                                                                         | Description 🗘                                     | Scope 🗘        |
| B JMS                                                                                                    |   | None                                                                                                    |                                                                                                    |                                                                                                    |                                                   |                |
| JMS providers     Connection factories     Queue connection factories                                                                                                    |   | Total 0                                                                                                    |                                                                                                    |                                                                                                    |                                                   |                |

2) Select "Default messaging provider" and Click on OK

| WebSphere. software                                                                                      |                                                                                                    | Welcome                 |
|----------------------------------------------------------------------------------------------------|----------------------------------------------------------------------------------------------------|-------------------------|
| New server                                                                                               | Cell=otss222565Cell01, Protile=Dmgr01                                                                                                    |                         |
| <ul> <li>All servers</li> </ul>                                                                          | Queue connection factories                                                                                                    | 7                       |
| Server Types                                                                                             |                                                                                                    |                         |
| Clusters                                                                                                 | Queue connection factories > Select JMS resource provider                                                                                               |                         |
| <ul> <li>WebSphere application server clusters</li> <li>Proxy server clusters</li> </ul>                 | Scope cells: ofss222565Cell01: clusters: CLUSTER_1                                                                                                    |                         |
| <ul> <li>Generic server clusters</li> <li>Cluster topology</li> <li>On Demand Router clusters</li> </ul> | Select the provider with which to create the Queue connection factory. The following providers support the selecter<br>available at the selected scope. | d resource type and are |
| <ul> <li>Dynamic clusters</li> </ul>                                                                     |                                                                                                    |                         |
| DataPower                                                                                                | <ul> <li>Default messaging provider</li> </ul>                                                                                                    |                         |
|                                                                                                    | WebSphere MQ messaging provider                                                                                                    |                         |
| . Applications                                                                                           |                                                                                                    |                         |
| + Jobs                                                                                                   |                                                                                                    |                         |
| ± Services                                                                                               |                                                                                                    |                         |
| Resources                                                                                                |                                                                                                    |                         |
| <ul> <li>Schedulers</li> </ul>                                                                           |                                                                                                    |                         |
| <ul> <li>Object pool managers</li> </ul>                                                                 |                                                                                                    |                         |
| ⊒ JMS                                                                                                    |                                                                                                    |                         |
| <ul> <li>JMS providers</li> </ul>                                                                        |                                                                                                    |                         |
| <ul> <li>Connection factories</li> </ul>                                                                 |                                                                                                    |                         |

Enter Name, JNDI Name, Select Bus Name and Click on OK

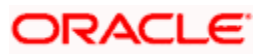

| WebSphere. software                                                                                                    |                                                                                                    | Welcome                                                                                                    |
|----------------------------------------------------------------------------------------------------|----------------------------------------------------------------------------------------------------|----------------------------------------------------------------------------------------------------|
|                                                                                                    | Cell=ofss222565Cell01, Profile=Dmgr01                                                                                                    |                                                                                                    |
| View: All tasks                                                                                                    | Queue connection factories                                                                                                    | ? .                                                                                                    |
| - Welcome                                                                                                    |                                                                                                    |                                                                                                    |
| Guided Activities                                                                                                    | Queue connection factories > MDBQCF                                                                                                    |                                                                                                    |
| Servers                                                                                                    | A JMS queue connection factory is used to create connections to the associated JMS provider of JMS qu<br>Use queue connection factory administrative objects to manage JMS queue connection factories for the | default messaging provider.                                                                                                   |
| Applications                                                                                                    | Configuration                                                                                                    |                                                                                                    |
|                                                                                                    |                                                                                                    |                                                                                                    |
| Services                                                                                                    |                                                                                                    |                                                                                                    |
| Resources                                                                                                    | General Properties                                                                                                    | Additional Properties                                                                                                    |
| <ul> <li>Schedulers</li> <li>Object pool managers</li> <li>JMS providers</li> <li>Connection factories</li> <li>Queue connection factories</li> <li>Topic connection factories</li> <li>Queues</li> <li>Topics</li> <li>Activation specifications</li> <li>JDBC</li> <li>Resource Adapters</li> <li>Asynchronous beans</li> <li>Cache instances</li> <li>Mail</li> <li>URL</li> <li>Resource Environment</li> </ul> | Administration Scope Cluster=CLUSTER_1 Provider Default messaging provider + Name MDBQCF + JNDI name MDBQCF Uescription Category                                                                              | <u>Connection pool</u><br><u>properties</u> <u>Related Items</u> <u>JAAS - J2C</u><br><u>authentication data</u> <u>Buses</u> |
| Kuntime Operations                                                                                                    |                                                                                                    |                                                                                                    |
| (•) Security                                                                                                    |                                                                                                    |                                                                                                    |
| Operational policies                                                                                                    | Connection                                                                                                    |                                                                                                    |
| Environment                                                                                                    | Bus name     prupe                                                                                                    |                                                                                                    |
| System administration                                                                                                    |                                                                                                    |                                                                                                    |
| ★ Users and Groups                                                                                                    | Target                                                                                                    |                                                                                                    |
| Monitoring and Tuning                                                                                                    | Target type                                                                                                    |                                                                                                    |
| Troubleshooting                                                                                                    | Bus member name                                                                                                    |                                                                                                    |
| Service integration                                                                                                    |                                                                                                    |                                                                                                    |

### 3) Click on Save

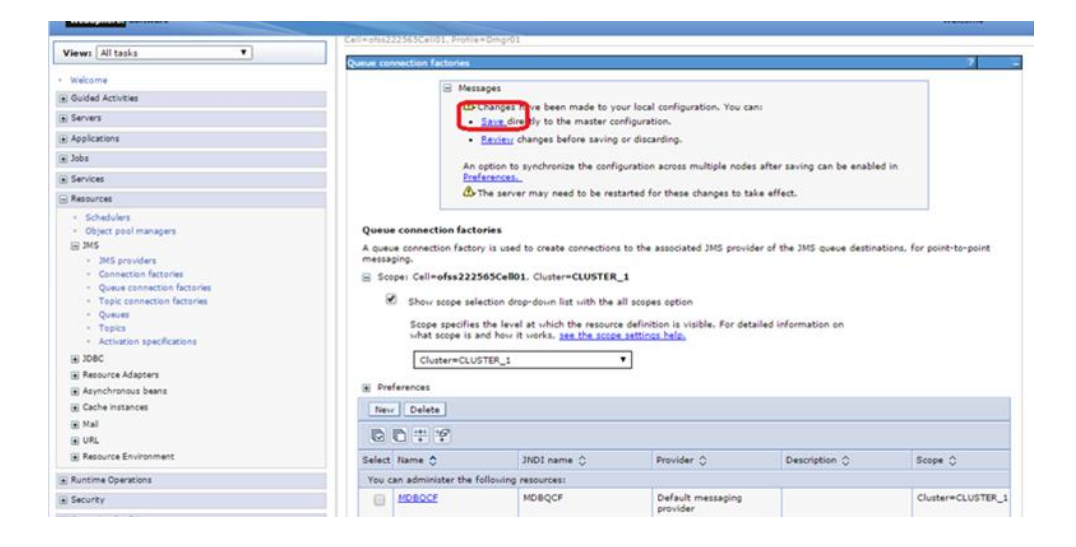

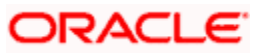

### 5.2.1 Managed Servers SIB Ports

 Navigate to Servers > Websphere Application Servers > SERVER\_NAME > Click on Ports under Communications > Note down the port of SIB\_ENDPOINT\_ADDRESS

| WebSphere, software                                                            |             |                                                    |                            |        | Welcome                    |
|--------------------------------------------------------------------------------|-------------|----------------------------------------------------|----------------------------|--------|----------------------------|
|                                                                                | Cell=otss22 | 2565Cell01, Profile=Dmgr01                         |                            |        |                            |
| /iew: All tasks                                                                | Application | 1 servers                                          |                            |        | ?                          |
| Welcome                                                                        |             |                                                    |                            |        |                            |
| Guided Activities                                                              | Applica     | ation servers > <u>MS_1</u> > Ports                |                            |        |                            |
| -                                                                              | Specifie    | es the TCP/IP ports this server uses for connectio | ns.                        |        |                            |
| bervers                                                                        | Pref        | ferences                                           |                            |        |                            |
| New server                                                                     |             |                                                    |                            |        |                            |
| All servers                                                                    | New         | Delete                                             |                            |        |                            |
| <ul> <li>Server Types</li> </ul>                                               | R           | P 12                                               |                            |        |                            |
| WebSphere application servers                                                  |             |                                                    |                            |        |                            |
| On Demand Routers                                                              | Select      | Port Name 🛟                                        | Host 🗘                     | Port 🗘 | Transport Details 🗘        |
| PHP servers                                                                    | You ca      | an administer the following resources:             |                            |        |                            |
| <ul> <li>WebSphere Application Server Community<br/>Edition servers</li> </ul> |             | BOOTSTRAP ADDRESS                                  | ofss220239.in.oracle.com   | 9814   | No associated transports   |
| Generic servers     WebSphere MQ servers                                       |             | CSIV2 SSL MUTUALAUTH LISTENER ADDRESS              | ofss220239.in.oracle.com   | 9431   | No associated transports   |
| Web servers     Apache servers                                                 |             | CSIV2 SSL SERVERAUTH LISTENER ADDRESS              | ofss220239.in.oracle.com   | 9430   | No associated transports   |
| Custom HTTP servers                                                            |             | DCS LINICAST ADDRESS                               | *                          | 9262   | View associated transport  |
| Clusters                                                                       |             | Des emekst Abbitess                                |                            | 5562   | view associated transport. |
| <ul> <li>WebSphere application server clusters</li> </ul>                      |             |                                                    |                            |        |                            |
| Proxy server clusters     Generic server clusters                              |             | IPC CONNECTOR ADDRESS                              | localhost                  | 9640   | No associated transports   |
| Cluster topology     On Demand Router clusters                                 |             | ORB LISTENER ADDRESS                               | ofss220239.in.oracle.com   | 9108   | No associated transports   |
| Dynamic clusters     DataPower                                                 |             | OVERLAY TCP LISTENER ADDRESS                       | *                          | 11024  | No associated transports   |
| Core Groups                                                                    |             | OVERLAY UDP LISTENER ADDRESS                       | *                          | 11023  | No associated transports   |
| Applications                                                                   |             |                                                    | ofer220229 in oracle com   | 9429   | No accoriated transports   |
| Jobs                                                                           |             | SAS SSE SERVERAGIN EISTENER ADDRESS                | orsszzozos, m. oracie, com | 5425   | no associated transports   |
| Services                                                                       |             | SIB ENDPOINT ADDRESS                               | *                          | 7284   | View associated transports |
| Resources                                                                      |             |                                                    |                            |        |                            |
| Schedulers     Object pool managers                                            |             | SIB ENDPOINT SECURE ADDRESS                        | *                          | 7293   | View associated transport  |
| JMS providers     Connection factories                                         |             | SIB MQ ENDPOINT ADDRESS                            | *                          | 5565   | View associated transport  |
| Queue connection factories     Topic connection factories                      |             | SIB MQ ENDPOINT SECURE ADDRESS                     | *                          | 5585   | View associated transport  |
| Topics     Activation specifications                                           |             | SIP DEFAULTHOST                                    | *                          | 5074   | View associated transport  |
| F 1000                                                                         |             |                                                    |                            |        |                            |

- Similarly navigate to all other managed servers in the cluster and note down the port of SIB\_ENDPOINT\_ADDRESS
- 3) Prepare the "Provider Endpoint" String as below

<hostname1/IP Address1>:<PORT ofSIB\_ENDPOINT\_ADDRESS>:BootstrapBasicMessaging

In this case the Provider Endpoint String would be ofss222565:7281:BootstrapBasicMessaging,ofss220239:7284:BootstrapBasicMessaging

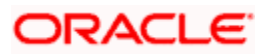

Navigate to Resources > JMS > Queue Connection Factory > Click on newly created connection factory

| Iterophieter Suitward                                           |                               |                     |                       |                                       |                          | welcome                  |
|-----------------------------------------------------------------|-------------------------------|---------------------|-----------------------|---------------------------------------|--------------------------|--------------------------|
|                                                                 | Cell=otss222565Cell0          | 1, Profile=Dmgr01   |                       |                                       |                          |                          |
| View: All tasks                                                 | Queue connection fac          | tories              |                       |                                       |                          | ?                        |
| - Welcome                                                       | -                             |                     |                       |                                       |                          |                          |
| Guided Activities                                               | Queue connecti                | on factories        |                       |                                       |                          |                          |
| Servers                                                         | A queue connection messaging, | on factory is used  | to create connections | to the associated JMS provider o      | f the JMS queue destinat | ions, for point-to-point |
| + Applications                                                  | Scope: Cell=o                 | fss222565Cell0      | 1, Cluster=CLUSTER    | _1                                    |                          |                          |
| i Jobs                                                          | Show s                        | cope selection dro  | p-down list with the  | all scopes option                     |                          |                          |
|                                                                 | Scope                         | necifies the level  | at which the resource | e definition is visible. For detailer | information on           |                          |
| Resources                                                       | what se                       | ope is and how it   | works, see the scope  | settings help.                        |                          |                          |
| Schedulers                                                      | Clust                         | er=CLUSTER_1        |                       | •                                     |                          |                          |
| <ul> <li>Object pool managers</li> </ul>                        |                               |                     |                       |                                       |                          |                          |
| ⊒ JMS                                                           | Preferences                   |                     |                       |                                       |                          |                          |
| <ul> <li>JMS providers</li> <li>Connection factories</li> </ul> | New Delete                    | ]                   |                       |                                       |                          |                          |
| <ul> <li>Queue connection factories</li> </ul>                  |                               | 2                   |                       |                                       |                          |                          |
| <ul> <li>Topic connection factories</li> </ul>                  |                               | ē                   |                       |                                       |                          |                          |
| Queues     Topics                                               | Select Name 🛟                 |                     | JNDI name 🗘           | Provider 🗘                            | Description 🗘            | Scope 🗘                  |
| <ul> <li>Activation specifications</li> </ul>                   | You can adminis               | ter the following i | resources:            |                                       |                          |                          |
|                                                                 | MDBQCF                        |                     | MDBQCF                | Default messaging                     |                          | Cluster=CLUSTER_1        |
| Resource Adapters                                               |                               |                     |                       | provider                              |                          |                          |
| Asynchronous beans     ■                                        | Total 1                       |                     |                       | I                                     |                          |                          |
| Cache instances                                                 | lotal 1                       |                     |                       |                                       |                          |                          |

4) Update the Provider endpoints as prepared above and Click on OK

| WebSphere. software                                                                                                    |                                                                                                    | Welcome |
|----------------------------------------------------------------------------------------------------|----------------------------------------------------------------------------------------------------|---------|
| View: All tasks                                                                                                    |                                                                                                    |         |
| - Welcome                                                                                                    |                                                                                                    |         |
| Guided Activities     Guided Activities     Second Second Secon | Category                                                                                                    |         |
| Servers                                                                                                    | Category                                                                                                    |         |
| New server     All servers                                                                                                    |                                                                                                    |         |
| Server Types                                                                                                    | Connection                                                                                                    |         |
| <ul> <li>WebSphere application servers</li> <li>WebSphere proxy servers</li> <li>On Demand Routers</li> <li>PHP servers</li> <li>WebSphere Application Server Community<br/>Edition servers</li> <li>Generic servers</li> <li>WebSphere MQ servers</li> <li>Apache servers</li> <li>Custom HTTP servers</li> <li>Custom HTTP servers</li> <li>Elusters</li> <li>WebSphere application server clusters</li> <li>Posp server clusters</li> <li>Generic server clusters</li> </ul>                                                                                                    | <ul> <li>Bus name         FCUBS         <ul> <li>Target</li> <li>Target type             </li> <li>Bus member name             </li> <li>Target significance             </li> <li>Preferred ▼</li> </ul> </li> <li>Target inbound transport chain         <ul> <li>Provider endpoints</li></ul></li></ul> |         |
| Claster Opholy     On Demand Router clusters     Dynamic clusters     DataPower     Core Groups     Applications                                                                                                    | Connection proximity Bus                                                                                                    |         |
| I labs                                                                                                    |                                                                                                    |         |
| Contant                                                                                                    | Quality of Service                                                                                                    |         |
|                                                                                                    | Nonpersistent message reliability                                                                                                    |         |
| Resources     Schedulers     Object pool managers     JMS     MS providers                                                                                                    | Express nonpersistent   Persistent message reliability Reliable persistent                                                                                                    |         |
| Connection factories                                                                                                    | Advanced Management of                                                                                                    |         |

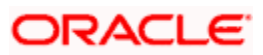

## 5.3 JMS Activation Specifications for Cluster

 Navigate to Resources > JMS > JMS Providers > Click Default messaging provider for the cluster created

| View       All tasks       Improvides       Improvides                                                                                                    | WebSphere. software                                             |                                       |                                                    | Welcome                                                 |
|----------------------------------------------------------------------------------------------------|-----------------------------------------------------------------|---------------------------------------|----------------------------------------------------|---------------------------------------------------------|
| View:       Altasks       Image: Control of Control of Contro of Contro of Contro of Control of Contro of Control of Control o                                                                                                    |                                                                 | Cell=otss222565Cell01, Profile=Dmgr01 | -                                                  |                                                         |
| Webcome       Image: Second Second Sec                                                                                                    | View: All tasks                                                 | IMS providers                         |                                                    | 2                                                       |
| Multicity         MSP providers           Biddel Activities         Biddel Activities         Biddel Activities           Biddel Activities         Biddel Activities         Biddel Activities           Biddel Activities         Biddel Activities         Biddel Activities           Biddel Activities         Biddel Activities         Biddel Activities           Biddel Activities         Biddel Activities         Biddel Activities           Biddel Activities         Biddel Activities         Biddel Activities           Biddel Activities         Biddel Activities         Biddel Activities           Biddel Activities         Biddel Activities         Biddel Activities           Biddel Activities         Connection factories         Connection factories           Connection factories         Connection factories         Environment           Biddel Activities         Dedust         Default messaging provider         Node=ofss222565Node03.Server=server1           Biddel Activities         Default messaging provider         Node=ofss222565Node03.Server=server1           Biddel Activities         Default messaging provider         Node=ofss222565Node03.Server=server1           Biddel Activities         Default messaging provider         Node=ofss222565Node03.Server=server1           Biderault         Default messaging provider                                                                                                    | Welcome                                                         | ship providers                        |                                                    |                                                         |
| A JMS provider analysis massaging based on the Java Message Service (JMS). It provides JZEE connection factories to create connection<br>for JMS destinations.<br>Service:<br>Service: | Guided Artivities                                               | JMS providers                         |                                                    |                                                         |
| Services       Scope selection drop-down list with the all scopes option         Services       Scope selection drop-down list with the all scopes option         Services       Scope selection drop-down list with the all scopes option         Schedukins       Scope selection drop-down list with the all scopes option         Schedukins       Scope selection drop-down list with the all scopes option         Schedukins       Scope selection drop-down list with the all scope selection on what scope is and how it works, <u>see the scope selection belo</u> .         Schedukins       Object point images         Schedukins       Object point images         Schedukins       Object point images         Schedukins       Object point images         Option Schedukins       Schedukins         Option Schedukins       Schedukins         Schedukins       Option Schedukins         Option Schedukins       Scope Schedukins         Schedukins       Default messaging provider       Node=ofss222555104003.Server=server1         Schedukins       Default messaging provider       Node=ofss222555104003.Server=server1         Schedukins       Default messaging provider       Node=ofss222555104003.Server=server1         Schedukins       Default messaging provider       Node=ofss222555104003.Server=server1         Schroment       Default messaging provid                                                                                                    |                                                                 | A JMS provider enables messaging      | based on the Java Message Service (JMS). It        | provides J2EE connection factories to create connection |
| Applications         Score:         Park scores           Services         Score:         Score: <t< td=""><td>) bervers</td><td>for JMS destinations.</td><td></td><td></td></t<>                                                                                                    | ) bervers                                                       | for JMS destinations.                 |                                                    |                                                         |
| Jois       Show scope selection drop-down list with the all scopes option         Services       Scope is and how it works, tes the scope selection holp.         Schedulers       Schedulers         Schedulers       All scopes         JMS       All scopes         Option factories       Image: Schedulers         Options       Option factories         Options       Schedulers         Options       Schedulers         Options       Schedulers         Options       Schedulers         Options       Schedulers         Options       Schedulers         Options       Schedulers         Options       Schedulers         Options       Schedulers         Options       Scope          Topic       Scope          Topic       Scope          Schedulers       Scope          Mail       Scope          Schedulers       Default messaging provider       Node=ofss22255Node03.Server=server1         Mail       Default messaging provider       Node=ofss22255Node03.Server=server1         Schedulers       Default messaging provider       Node=ofss22255Node03.Server=NS_2         Scruttry       Default messaging provider       Node=ofss22255Node0                                                                                                    | Applications                                                    | Scope: =All scopes                    |                                                    |                                                         |
| Services         Resources         • Schedulars         • Object pointangers         • MS         • Subdulars         • Object pointangers         • MS         • Subdulars         • Object pointangers         • MS providers         • Connection factories         • Options         • Autoritonis bases         • Activation specifications         • Activation specifications         • Mail         • URL         • Parkume Operations         • Resource Environment         • Default messaging provider <td>Jobs</td> <td>Show scope selection dro</td> <td>p-down list with the all scopes option</td> <td></td>                                                                                                    | Jobs                                                            | Show scope selection dro              | p-down list with the all scopes option             |                                                         |
| Resource       what scope is and how it works, <u>see the scope settings help.</u> Schedulers       Object pool managers         JMS       All scopes         AMS       Connection factories         Opice connection factories       Connection factories         Opice connection factories       Connection factories         Autority performance       Scope 0         Statution specifications       Scope 0         Autority performance       Scope 0         Statution specifications       Scope 0         Resource Adapters       Default messaging provider       Node=ofss22256SNode03, Server=server1         Scape 1       Default messaging provider       Node=ofss22256SNode03, Server=server1         Mail       Default messaging provider       Default messaging provider       Node=ofss22256SNode03, Server=server1         Mail       Default messaging provider       Default messaging provider       Node=ofss22255SNode03, Server=server1         Resource Environment       Default messaging provider       Default messaging provider       Node=ofss220239Node02, Server=SSNode03         Scyter ad Groups       Default messaging provider       Default messaging provider       Node=ofss220239Node02, Server=MS_1         Scyter ad Groups       Default messaging provider       Default messaging provider       Node=ofss220239Node02, Server=M                                                                                                    | Services                                                        | Scope specifies the leve              | l at which the resource definition is visible. For | detailed information on                                 |
| • Schedulers       • Diget pool managers         ● JMS       • JMS providers         • JMS providers       • Decommetion factories         • Queue connection factories       • Queue connection factories         • Topics       • Achivation specifications         • Achivation specifications       • Default messaging provider       Default messaging provider         Ø DBC       Default messaging provider       Default messaging provider       Node=ofss22256SNode03,Server=server1         © Advintemous beans       Default messaging provider       Default messaging provider       Node=ofss22039Node02,Server=server1         @ Mail       Default messaging provider       Default messaging provider       Node=ofss22039Node02,Server=server1         @ Resource Environment       Default messaging provider       Default messaging provider       Node=ofss22039Node02,Server=server1         @ Default messaging provider       Default messaging provider       Node=ofss22039Node02,Server=server1       Default messaging provider       Node=ofss22039Node02,Server=MS_2         @ Default messaging provider       Default messaging provider       Default messaging provider       Node=ofss22039Node02,Server=MS_2         @ Default messaging provider       Default messaging provider       Default messaging provider       Node=ofss22039Node02,Server=MS_2         @ Default messaging provider       Default messagin                                                                                                    | Resources                                                       | what scope is and how it              | t works, see the scope settings help.              |                                                         |
| <ul> <li>• Object pool managers</li> <li>■ MS</li> <li>• MS providers</li> <li>• Connection factories</li> <li>• Queue connection factories</li> <li>• Queue connection factories</li> <li>• Queue connection factories</li> <li>• Queue connection factories</li> <li>• Queue connection factories</li> <li>• Topic connection factories</li> <li>• Activation specifications</li> <li>BIDBC</li> <li>Befault messaging provider</li> <li>Default messaging provider</li> <li>De</li></ul>                                                                                                    | Schedulers                                                      | All scopes                            | •                                                  |                                                         |
| JNS         • MS providers         • Connection factories         • Queue connection factories         • Queues         • Topic connection factories         • Queues         • Topic s         • Activation specifications         • Activation specifications         B DBC         B Resource Adapters         B Asynchronous beans         B Cache instances         B VIR         B Nal         B VIR         B Resource Environment         Resource Environment         Functional policies         Environment         System administration         Users and Groups         Motoring and Tuning         • Perfault messaging provider         Default messaging provider         Default messaging provider         Default messaging provider         Node=ofss222565Node03, Server=mesrver1         B Parault messaging provider         Default messaging provider         Node=ofss222565Node03, Server=mesrver1         Default messaging provider       Node=ofss222565Node03, Server=MS_22         Default messaging provider       Default messaging provider       Node=ofss222565Node03, Server=MS_22         Default messa                                                                                                    | <ul> <li>Object pool managers</li> </ul>                        |                                       |                                                    |                                                         |
| INPUT       Default messaging provider       Node=ofss222565Node03,Server=MS_1         Vou       Default messaging provider       Node=ofss222565Node03,Server=Server1         INDEC       Default messaging provider       Node=ofss222565Node03,Server=Server1         INDEC       Default messaging provider       Node=ofss222565Node03,Server=Server1         INDEC       Default messaging provider       Node=ofss222565Node03,Server=Server1         INDEC       Default messaging provider       Node=ofss222565Node03,Server=Server1         INDEC       Default messaging provider       Node=ofss222565Node03,Server=Server1         INDE       Default messaging provider       Node=ofss222565Node03,Server=Server1         INDE       Default messaging provider       Default messaging provider       Node=ofss222565Node03         INDE       Default messaging provider       Default messaging provider       Node=ofss222565Node03         INDE       Default messaging provider       Default messaging provider       Node=ofss222565Node03,Server=MS_22         INDE       Default messaging provider       Default messaging provider       Node=ofss222565Node03,Server=MS_22         INDER       Default messaging provider       Default messaging provider       Node=ofss222565Node03,Server=MS_22         INDE       Default messaging provider       Default messaging provider       Node                                                                                                    | ≥ JMS                                                           | Preferences                           |                                                    |                                                         |
| Queue connection factories     Topic connection factories     Topic connection factorie                                                                                                    | JMS providers     Connection factories                          | New Delete                            |                                                    |                                                         |
| · Topic connection factories       · Queues       Select Name ◆ Description ◇ Scope ◇         · Topics       · Select Name ◆ Description ◇       Scope ◇         · Activation specifications       · Vou c-m administer the following resources:       Vou c-m administer the following resources:         · DBC       Default messaging provider       Node=ofss222565Nelde03,Server=server1         · Cache instances       Default messaging provider       Node=ofss222565Nelde03,Server=server1         · Cache instances       Default messaging provider       Default messaging provider       Node=ofss222565Nelde03,Server=server1         · Resource Environment       Default messaging provider       Default messaging provider       Node=ofss222565Nelde03         Security       Default messaging provider       Default messaging provider       Node=ofss222565Nelde03         Resource Environment       Default messaging provider       Default messaging provider       Node=ofss222565Nelde03         Security       Default messaging provider       Default messaging provider       Node=ofss222565Nelde03         Security       Default messaging provider       Default messaging provider       Node=ofss222565Nelde03         Security       Default messaging provider       Default messaging provider       Node=ofss222565Nelde03.Server=MS_2         System administration       Default messaging provider       Defau                                                                                                    | Queue connection factories                                      |                                       |                                                    |                                                         |
| • Queues       Select       Name ◆       Description ◆       Scope ◆         • Topics       • Activation specifications       You can administer the following resources:       Vou can administer the following resources:       Node=ofss222565Node03.Server=server1         © DBC       ● Default messaging provider       Default messaging provider       Node=ofss222565Node03.Server=server1         @ Asynchronous beans       ● Default messaging provider       Default messaging provider       Node=ofss222565Node03.Server=server1         @ Cache instances       ● Default messaging provider       Default messaging provider       Node=ofss222565Node03.Server=server1         @ NRL       ● Default messaging provider       Default messaging provider       Node=ofss222565Node03.Server=server1         @ NRL       ● Default messaging provider       Default messaging provider       Node=ofss222565Node03.Server=server1         @ Default messaging provider       Default messaging provider       Default messaging provider       Node=ofss222565Node03.Server=MS_2         @ Default messaging provider       Default messaging provider       Default messaging provider       Node=ofss222565Node03.Server=MS_2         @ Default messaging provider       Default messaging provider       Default messaging provider       Node=ofss222565Node03.Server=MS_2         @ Default messaging provider       Default messaging provider       Default messaging provider </td <td><ul> <li>Topic connection factories</li> </ul></td> <td></td> <td></td> <td></td>                                                                                                    | <ul> <li>Topic connection factories</li> </ul>                  |                                       |                                                    |                                                         |
| You can administer the following resources:         You can administer the following resources:         DBC         Resource Adapters         Activation specifications         Cache instances         Mail         URL         Resource Environment         Node=ofss222565Node03,Server=server1         Default messaging provider       Default messaging provider         Node=ofss222565Node03,Server=server1         Mail       Default messaging provider         Default messaging provider       Node=ofss222565Node03         Resource Environment       Default messaging provider         Default messaging provider       Default messaging provider         Default messaging provider       Node=ofss222565Node03         Security       Default messaging provider       Default messaging provider         Default messaging provider       Default messaging provider       Node=ofss222565Node03,Server=MS_2         Operational policies       Default messaging provider       Default messaging provider       Node=ofss222565Cell01         System administration       Default messaging provider       Default messaging provider       Node=ofss222565CellManager01,Server=MS_1         Users and Groups       Default messaging provider       Default messaging provider       Node=ofss222565CellManager01,Server=dm                                                                                                    | Queues     Topics                                               | Select Name 🗢                         | Description 🗘                                      | Scope 🗘                                                 |
| BDBC       Default messaging provider       Default messaging provider       Node=ofss222565Node03.Server=server1         Asynchronous beans       Default messaging provider       Default messaging provider       Node=ofss222565Node03.Server=server1         Cache instances       Default messaging provider       Default messaging provider       Node=ofss222565Node03.Server=server1         Mail       Default messaging provider       Default messaging provider       Node=ofss222565Node03.Server=server1         Resource Environment       Default messaging provider       Default messaging provider       Node=ofss222565Node03         Security       Default messaging provider       Default messaging provider       Node=ofss222565Node03.Server=MS_2         Operational policies       Default messaging provider       Default messaging provider       Node=ofss222565Node03.Server=MS_2         System administration       Default messaging provider       Default messaging provider       Default messaging provider         Versa and Groups       Default messaging provider       Default messaging provider       Node=ofss222565CellManager01.Server=MS_1         Versa and Groups       Default messaging provider       Default messaging provider       Node=ofss222565CellManager01.Server=MS_1         Versa and Groups       Default messaging provider       Default messaging provider       Node=ofss222565CellManager01.Server=MS_1                                                                                                    | Activation specifications                                       | You can administer the following      | resources:                                         |                                                         |
| Resource Adapters           A Agrichronous beans           Calculat messaging provider           Default messaging provider           Default messaging provider           Default messaging provider           Default messaging provider           Default messaging provider           Default messaging provider           Default messaging provider           Default messaging provider           Default messaging provider           Default messaging provider           Default messaging provider           Node=ofss222565Node03          Runtime Operations          Default messaging provider           Default messaging provider           Node=ofss222565Node03,Server=MS_2          Operational policies          Default messaging provider           Default messaging provider           Default messaging provider           Node=ofss222565Cell01          Users and Groups          Default messaging provider        Default messaging provider          Default messaging provider           Node=ofss222565CellManager01,Server=MS_1          Users and Groups          Default messaging provider           Default messaging provider <p< td=""><td>■ JDBC</td><td>Default messaging provide</td><td>r Default messaging provider</td><td>Node=ofss222565Node03,Server=server1</td></p<>                                                                                                    | ■ JDBC                                                          | Default messaging provide             | r Default messaging provider                       | Node=ofss222565Node03,Server=server1                    |
| B Asynchronous beans       Default messaging provider       Node=ofss222555CellManager01         B Cache instances       Default messaging provider       Default messaging provider       Node=ofss222555CellManager01         B Mail       Default messaging provider       Default messaging provider       Node=ofss222555Node03         B Resource Environment       Default messaging provider       Default messaging provider       Node=ofss222555Node03         Security       Default messaging provider       Default messaging provider       Node=ofss22255SNode03,Server=MS_2         Operational policies       Default messaging provider       Default messaging provider       Node=ofss22255SNode03,Server=MS_2         System administration       Default messaging provider       Default messaging provider       Cell=ofss22255SCell01         Users and Groups       Default messaging provider       Default messaging provider       Node=ofss22255SCellManager0,Server=MS_1         Montoring and Tuning       Default messaging provider       Default messaging provider       Node=ofss22255SCellManager0,Server=MS_1         Default messaging provider       Default messaging provider       Default messaging provider       Node=ofss22255SCellManager0,Server=MS_1         Users and Groups       Default messaging provider       Default messaging provider       Default messaging provider       Node=ofss22255SCellManager0,Server=MS_1         <                                                                                                    |                                                                 |                                       |                                                    |                                                         |
| Cache instances             Mail             Mail             URL             Default messaging provider             Default messaging provider             Node=ofss222565Cell01             Server=Ms_1             Default messaging provider             Default messaging provider             Default messaging provider             Default messaging provider             Default messaging provider             Default messaging provider             Default messaging provider             Default messaging provider             Default messaging provider             Default messaging pro                                                                                                    |                                                                 | Default messaging provide             | r Default messaging provider                       | Node=ofss222565CellManager01                            |
| Mail           Default messaging provider           Default messaging provider           Node=ofss222565Node03             WIL           Default messaging provider           Default messaging provider           Node=ofss222565Node03             Resource Environment           Default messaging provider           Default messaging provider           Node=ofss222565Node03          Security           Default messaging provider           Default messaging provider           Node=ofss222565Node03          Security           Default messaging provider           Default messaging provider           Node=ofss222565Node03             Default messaging provider           Default messaging provider           Node=ofss222565Node03             Default messaging provider           Default messaging provider           Default messaging provider           Node=ofss222565Cell01             Default messaging provider           Default messaging provider           Default messaging provider           Node=ofss222565Cell01             Users and Groups           Default messaging provider           Default messaging provider                                                                                                    | 🛨 Cache instances                                               | Default messaging provide             | r Dofault morraging provider                       | Node=ofcc220229Node02_Server=convert                    |
| Image: Image:                                                                                                    | Mail     Mail                                                   | Deraute messaging provide             | Default messaging provider                         | NULE=0155220253NULE02, Server=server1                   |
| @ Resource Environment       Image: Comparison of the standing provider       Image: Comparison of the standing provider       Default messaging provider       Default messaging provider       Node=ofss22023Node02         Runtime Operational policies       Default messaging provider       Default messaging provider       Node=ofss22256Stole03.Server=MS_2         System administration       Default messaging provider       Default messaging provider       Default messaging provider       Cell=ofss22256Scell01         Vers and Groups       Default messaging provider       Default messaging provider       Default messaging provider       Node=ofss22256Scell01.Server=MS_1         Montoring and Tuning       Default messaging provider       Default messaging provider       Default messaging provider       Node=ofss22256ScellManager01.Server=dmg         Performance Montoring Infrastructure (PMI)       Default messaging provider       Default messaging provider       Default messaging provider       Cutter=CLUSTER_1                                                                                                    | URL     URL                                                     | Default messaging provide             | r Default messaging provider                       | Node=ofss222565Node03                                   |
| Burtime Operations         Default messaging provider         Default messaging provider         Node=ofss220239Node02           Security         Default messaging provider         Default messaging provider         Node=ofss220239Node02           Operational policies         Default messaging provider         Default messaging provider         Node=ofss220256SNode03,Server=MS_2           System administration         Default messaging provider         Default messaging provider         Cell=ofss220256SCell01           Users and Groups         Default messaging provider         Default messaging provider         Node=ofss220239Node02,Server=MS_2           Montoring and Tuning         Default messaging provider         Default messaging provider         Node=ofss220256SCellManager01,Server=dmgr           Performance Montoring Infrastructure (PMI)         Default messaging provider         Default messaging provider         Celust=reCLUSTER_1                                                                                                    | Resource Environment                                            |                                       |                                                    |                                                         |
| Security         Default messaging provider         Default messaging provider         Node=ofss222565Node03,Server=MS_2           Operational policies         Default messaging provider         Default messaging provider         Cell=ofss222565Node03,Server=MS_2           Environment         Default messaging provider         Default messaging provider         Cell=ofss222565Cell01           System administration         Default messaging provider         Default messaging provider         Node=ofss222565Cell01           Users and Groups         Default messaging provider         Default messaging provider         Node=ofss222565CellManager01,Server=MS_1           * Performance Monkoring Infrastructure (PMI)         Default messaging provider         Default messaging provider         Cell=ofss222565CellManager01,Server=dmprovider                                                                                                    | Runtime Operations                                              | Default messaging provide             | r Default messaging provider                       | Node=ofss220239Node02                                   |
| Operational policies         Default messaging provider         Default messaging provider         Cell=ofss22256SCell01           Environment         Default messaging provider         Default messaging provider         Cell=ofss22256SCell01           System administration         Default messaging provider         Default messaging provider         Node=ofss220239Node02,Server=MS_1           Users and Groups         Default messaging provider         Default messaging provider         Node=ofss22256SCellManager01,Server=dmgr           * Performance Monitoring Infrastructure (PMI)         Default messaging provider         Default messaging provider         Cell=ofss22256SCellManager01,Server=dmgr                                                                                                    | Security                                                        | Default messaging provide             | r Default messaging provider                       | Node=ofss222565Node03.Server=MS_2                       |
| Default messaging provider         Default messaging provider         Cell=ofss222565Cell01           System administration         Default messaging provider         Default messaging provider         Node=ofss222565Cell01           Users and Groups         Default messaging provider         Default messaging provider         Node=ofss222565Cell01           Montoring and Tuning         Default messaging provider         Default messaging provider         Node=ofss222565CellManager01.Server=dmgr           • Performance Montoring Infrastructure (PMI)         Default messaging provider         Default messaging provider         Cell=ofss222565CellManager01.Server=dmgr                                                                                                    | Operational policies                                            |                                       |                                                    |                                                         |
| System administration         Default messaging provider         Default messaging provider         Node=ofss220239Node02,Server=MS_1           Users and Groups         Default messaging provider         Default messaging provider         Node=ofss220239Node02,Server=MS_1           Monitoring and Tuning         Default messaging provider         Default messaging provider         Node=ofss2202565CellManager01,Server=dmgr           • Performance Monitoring Infrastructure (PMI)         Default messaging provider         Default messaging provider         Cluster=CLUSTER_1                                                                                                    | Environment                                                     | Default messaging provide             | r Default messaging provider                       | Cell=ofss222565Cell01                                   |
| Users and Groups         Default messaging provider         Default messaging provider         Node=ofss220239Node02,Server=MS_1           Monitoring and Tuning          Default messaging provider         Default messaging provider         Node=ofss2202565CellManager01,Server=dmgr           • Performance Monktoring Infrastructure (PMI)          Default messaging provider         Default messaging provider         Cluster=CLUSTER_1                                                                                                    | and the second                                                  | Defails arrest in the                 | Default recording on 11                            |                                                         |
| Users and Groups         Default messaging provider         Default messaging provider         Node=ofss222565CellManager01,Server=dmgr           Monitoring and Tuning         Default messaging provider         Default messaging provider         Cluster=CLUSTER_1                                                                                                    | System administration                                           | Default messaging provide             | Default messaging provider                         | wode=ofss220239Node02,Server=MS_1                       |
| Monitoring and Tuning         Default messaging provider         Cluster=CLUSTER_1                                                                                                    | Users and Groups                                                | Default messaging provide             | r Default messaging provider                       | Node=ofss222565CellManager01,Server=dmgr                |
| Performance Monitoring Infrastructure (PMI)     Default messaging provider     Cluster=CLUSTER_1                                                                                                    | Monitoring and Tuning                                           |                                       |                                                    |                                                         |
|                                                                                                    | <ul> <li>Performance Monitoring Infrastructure (PMI)</li> </ul> | Default messaging provide             | r Default messaging provider                       | Cluster=CLUSTER_1                                       |

2) Under Additional Properties, click Activation specifications

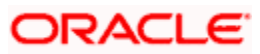

| WebSphere, software                                                                                                    |                                                                                                    | Welcome       |
|----------------------------------------------------------------------------------------------------|----------------------------------------------------------------------------------------------------|---------------|
| View: All tasks                                                                                                    | Cell=ohs222565Cell01, Prohle=Dmgr01 JMS providers ?                                                                                                    | 1             |
| Welcome   Guided Activities   Goided Activities   Applications   Jobs                                                                                                    | JMS providers > Default messaging provider           A JMS provider enables messaging based on the Java Message Service (JMS). It provides J2EE connection factories to create co<br>JMS destinations.           Configuration                                                                     | nnections for |
| Services  Resources                                                                                                    | General Properties Additional Properties                                                                                                    |               |
| Schedulers     Object pool managers     JMS     JMS providers     Connection factories     Queue connection factories     Topic connection factories     Queues     Topics     Activation specifications     DBC     Resource Adapters | Scope     - Connection factories       Cluster=CLUSTER_1     - Queue connection factories       Name     - Topic connection factories       Default messaging provider     - Queues       Default messaging provider     - Topics       Default messaging provider     - Activation specifications |               |

### 3) Click on New

| WebSphere. software                                                                                                    |                                     |                                                                                     |                                                                 |                                              | ,                             | Velcome       |
|----------------------------------------------------------------------------------------------------|-------------------------------------|-------------------------------------------------------------------------------------|-----------------------------------------------------------------|----------------------------------------------|-------------------------------|---------------|
| View: All tasks                                                                                                    | Cell=otss22                         | 22565Cell01, Profile=Dmgr01                                                         |                                                                 |                                              | ?                             | =             |
| <ul> <li>Welcome</li> <li>Guided Activities</li> <li>Servers</li> <li>Applications</li> </ul>                                                                                                    | JMS pr<br>A JMS<br>messag<br>⊕ Pref | roviders > Default messagir<br>activation specification is asso<br>ges.<br>ferences | ng provider > Activation spec<br>ciated with one or more messag | ifications<br>ge-driven beans and provides c | onfiguration necessary for th | em to receive |
| <ul> <li>Jobs</li> <li>⊕ Services</li> </ul>                                                                                                    | New                                 | Delete                                                                              |                                                                 |                                              |                               |               |
| Resources     Schedulers     Object pool managers                                                                                                    | Select<br>None                      | Name 🗘                                                                              | JNDI name 🗘                                                     | Provider 🗘                                   | Description 🗘                 | Scope 🗘       |
| JMS     JMS providers     Connection factories     Queue connection factories     Topic connection factories     Topics     Activation specifications     JDBC     Besource Adapters     Activationus beans | Total                               | 0                                                                                   |                                                                 |                                              |                               |               |

4) Enter Name, JNDI Name, Select Destination Type as Queue and Enter Queue Name, Select Bus and Click on OK

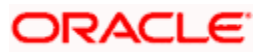

| WebSphere. software                                       | Welc                                                                                                    |
|-----------------------------------------------------------|----------------------------------------------------------------------------------------------------|
| Cell=otss222565Cell01, Profile                            | e=Dmgr01                                                                                                   |
| /iew: All tasks V                                         | 3                                                                                                    |
| Welcome                                                   |                                                                                                    |
| I Guided Asthibies JMS providers > Defaul                 | It messaging provider > Activation specifications > New                                                    |
| A JMS activation specifica                                | ation is associated with one or more message-driven beans and provides the configuration necessary for the |
| Servers receive messages.                                 |                                                                                                    |
| Applications Configuration                                |                                                                                                    |
| Jobs                                                      |                                                                                                    |
| Services                                                  |                                                                                                    |
| Resources General Properties                              | 4                                                                                                    |
| - Cabadalara                                              |                                                                                                    |
| Object pool managers     Administration                   | n Related Items                                                                                            |
| = JMS Scope                                               | <ul> <li>JAAS - J2C</li> </ul>                                                                             |
| <ul> <li>JMS providers</li> <li>Cluster=CLUSTE</li> </ul> | ER_1 authentication data                                                                                   |
| Connection factories                                      | Buses                                                                                                    |
| Queue connection factories                                |                                                                                                    |
| Topic connection factories     Default messag             | jing provider                                                                                              |
| Queues     * Name                                         |                                                                                                    |
| - Topics MDB Listener                                     |                                                                                                    |
| Activation specifications                                 |                                                                                                    |
| JDBC * JNDI name                                          |                                                                                                    |
| Resource Adapters                                         |                                                                                                    |
| Asynchronous beans Description                            |                                                                                                    |
| Cache instances                                           |                                                                                                    |
| Med.                                                      |                                                                                                    |
| j Mali                                                    |                                                                                                    |
| URL                                                       |                                                                                                    |
| Resource Environment                                      |                                                                                                    |
| untime Operations                                         |                                                                                                    |
| curity * Destination tur                                  |                                                                                                    |
| perational policies                                       | ~                                                                                                    |
| vironment                                                 | Diama                                                                                                    |
| * Destination JNL<br>MDB_QUEUE                            | 24 Northe                                                                                                  |
| sers and Grouns Message selector                          | 7                                                                                                    |
|                                                           |                                                                                                    |
| * Bus name                                                |                                                                                                    |
| Performance Monitoring Infrastructure (PMI) FCUBS         | T                                                                                                    |
| Request metrics                                           |                                                                                                    |
| Performance Viewer Acknowledge mo                         | ode                                                                                                    |
| roubleshooting Auto-acknowled                             | dge 🔻                                                                                                    |
| vice integration Target                                   |                                                                                                    |
|                                                           |                                                                                                    |

### 5) Click on Save

| WebSphere. software                                                                                                    |                                             |                                                                                                    |                                                                                                    |                                                                           |                          | Welcome |  |
|----------------------------------------------------------------------------------------------------|---------------------------------------------|----------------------------------------------------------------------------------------------------|----------------------------------------------------------------------------------------------------|---------------------------------------------------------------------------|--------------------------|---------|--|
| View: All tasks                                                                                                    | Cell=otss222565Ce                           | ell01, Profile=Dmgr01                                                                                                    |                                                                                                    |                                                                           |                          | ?       |  |
| <ul> <li>Welcome</li> <li>④ Guided Activities</li> <li>④ Applications</li> <li>④ Applications</li> </ul>                                                                                                    | JNS providers                               | <ul> <li>Messages</li> <li>Changes n</li> <li>Save dire</li> <li><u>Review</u> di</li> <li>An option to s</li> </ul>                                                                                                    | the been made to your local<br>of y to the master configurat<br>hanges before saving or disca<br>synchronize the configuration | configuration. You can:<br>ion.<br>arding.<br>across multiple nodes after | saving can be enabled in |         |  |
| ± Services<br>⊒ Resources                                                                                                    |                                             | A The server may need to be restarted for these changes to take effect.                                                                                                    |                                                                                                    |                                                                           |                          |         |  |
| <ul> <li>Schedulers</li> <li>Object pool managers</li> <li>JMS</li> <li>JMS providers</li> <li>Connection factories</li> <li>Queue connection factories</li> <li>Topic connection factories</li> <li>Queues</li> <li>Topics</li> <li>Activation specifications</li> <li>DOC</li> <li>Resource Adapters</li> <li>Asynchronous beans</li> <li>Cache instances</li> <li>Mail</li> <li>ULL</li> </ul> | JMS provider<br>A JMS activati<br>messages. | JMS providers > Default messaging provider > Activation specifications         A JMS activation specification is associated with one or more message-driven beans and provides configuration necessary for them to receive messages.            Preferences          New       Delete            References          Select Name        JNDI name          You can administer the following resources:         MDB Listener       MDB Listener |                                                                                                    |                                                                           |                          |         |  |
|                                                                                                    | Total 1                                     | Total 1                                                                                                    |                                                                                                    |                                                                           |                          |         |  |
|                                                                                                    |                                             |                                                                                                    |                                                                                                    |                                                                           |                          |         |  |

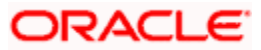

# 6. Application Deployment

- 1) Deploy the EAR with Target as Cluster\_1. Except below step rest is usual way of deploying the EAR.
- 2) During deployment give the Activation Specification Created above in the Activation Specification.

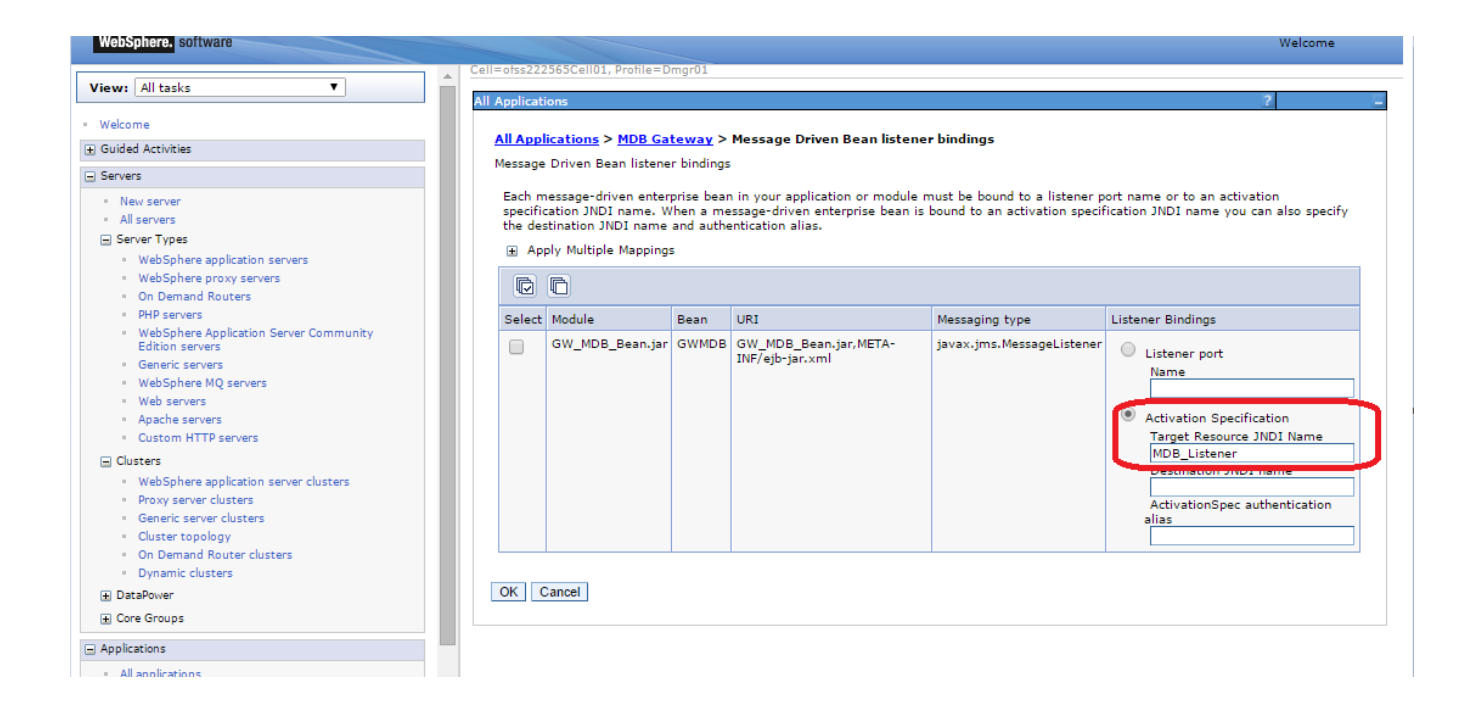

## 6.1 **Restart Servers**

Restart the Admin and Managed Servers.

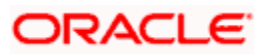

## 7. Frequently Asked Questions

## 7.1 How to Test the Deployment

1) Send a sample message from the any third party application by connecting to

iiop://<hostname or ip>:<BOOTSTRAP\_ADDRESS>

eg: iiop://ofss222565:9811

2) Verify at backend or in the MDB log if the message is processed successfully.

Or

- 1) Use the below java program to send a sample message.
- 2) Set Java Home
- 3) Set \$WAS\_HOME/runtimes/com.ibm.ws.ejb.thinclient\_8.5.0.jar, \$WAS\_HOME/runtimes/com.ibm.ws.sib.client.thin.jms\_8.5.0.jar and javaee.jar in the CLASSPATH.
- 4) Change the URL, USER, PASSWORD, messageText in the Java Program and Compile.
- 5) Run the program and verify at backend or in MDB log.

import java.util.Hashtable;

import javax.jms.JMSException;

import javax.jms.Queue;

import javax.jms.QueueConnection;

import javax.jms.QueueConnectionFactory;

import javax.jms.QueueSender;

import javax.jms.QueueSession;

import javax.jms.Session;

import javax.naming.Context;

import javax.naming.InitialContext;

import javax.naming.NamingException;

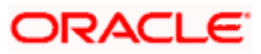

import javax.jms.TextMessage;

public class JMSQueueTest { public JMSQueueTest() { super(); } private Context ctx; private InitialContext initialContext; private QueueConnectionFactory queueCF; private QueueConnection queueConn; private QueueSession queueSession; private Queue queue; private QueueSender queueSender; private final static String JNDI\_FACTORY = "com.ibm.websphere.naming.WsnInitialContextFactory"; private final static String JMS\_FACTORY = "MDBQCF"; private final static String QUEUE = "MDB\_QUEUE"; private final static String URL = "iiop://ofss222565:9811"; private TextMessage txtMessage; private static String USER = "wasadmin"; private static String PASSWORD = "wasadmin123"; private static String messageText = "Hello!"; private InitialContext getInitialContext(String url) throws Exception { Hashtable envHash = new Hashtable(); envHash.put(Context.INITIAL\_CONTEXT\_FACTORY, JNDI\_FACTORY); envHash.put(Context.PROVIDER\_URL, url); envHash.put(Context.SECURITY\_PRINCIPAL, USER); envHash.put(Context.SECURITY\_CREDENTIALS, PASSWORD);

## ORACLE

try {

return new InitialContext(envHash);

} catch (NamingException e) {

e.printStackTrace();

return new InitialContext(envHash); }

private void init(Context ctx, String queueName) {

try {

ctx = getInitialContext(URL);

queueCF = (QueueConnectionFactory)ctx.lookup(JMS\_FACTORY);

queueConn = queueCF.createQueueConnection();

}

queueSession = queueConn.createQueueSession(false,Session.SESSION\_TRANSACTED);

queue = (Queue)ctx.lookup(queueName);

queueSender = queueSession.createSender(queue);

txtMessage = queueSession.createTextMessage();

queueConn.start();

} catch (Exception e) {

e.printStackTrace(); } }

private void close() throws JMSException {

queueSender.close();

queueSession.close();

queueConn.close(); }

private void sendMessage(String message) throws JMSException {

txtMessage.setText(messageText);

queueSender.send(txtMessage); }

public static void main(String[] args) throws Exception {

JMSQueueTest jmsq = new JMSQueueTest();

InitialContext ico = jmsq.getInitialContext(URL);

## ORACLE

```
try {
    jmsq.init(ico, QUEUE);
    jmsq.sendMessage(messageText);
} catch (JMSException jmse) {
    jmse.printStackTrace();
} finally {
    jmsq.close(); }
}
```

}

## 7.2 Warning during Bus Member Creation

During Bus member creation Warning is shown in "Is Further configuration Required?"

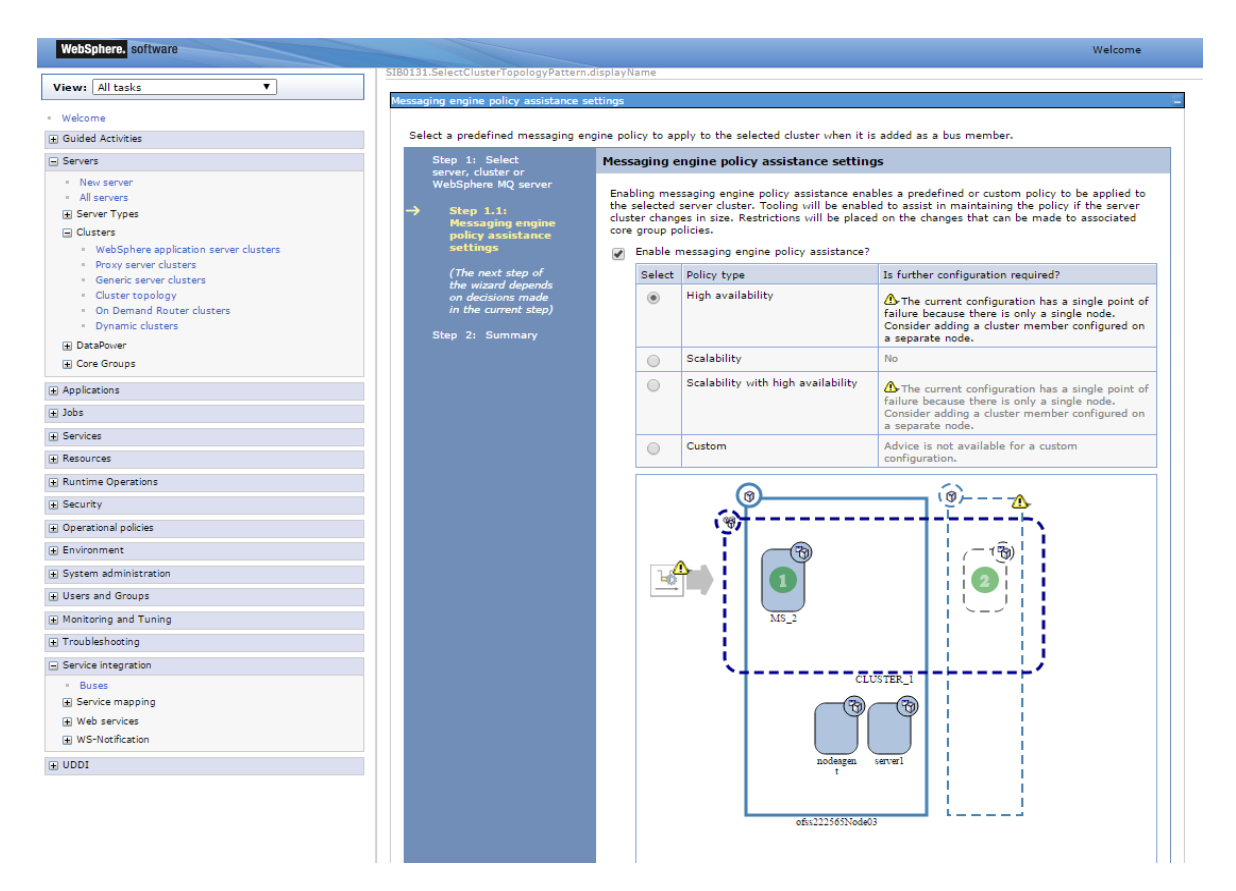

Examine the resulting diagram and the messages for the selected messaging engine policy type. Act on the messages as follows:

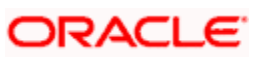

- 1) To add a server or a node, go back and change the cluster topology before you continue with the current procedure.
- 2) To add or remove messaging engines, under Additional Properties, click Messaging engines and use the options on the resulting pane.
- 3) To correct messaging engine policies, under Additional Properties, click Messaging engine policy maintenance and use the options on the resulting pane.

When the "Is further configuration required" column for the selected messaging engine policy type displays No, the configuration is complete.

## 7.3 Message Engines Not Gettting Started

Message engine fail to start and gives SIB Service Bus Unavailable error.

- 1) Ensure that shared folders are empty
- 2) Restart the Managed Servers
- 3) Check the Status of message engines

## 7.4 Cannot Establish Connection Error

When a message is received on the Queue it throws below error

Caused by: com.ibm.websphere.sib.exception.SIResourceException: CWSIC1001E: A client attempted to connect with a remote messaging engine but the connection cannot be completed. Ensure the messaging engine is started: exception com.ibm.ws.sib.jfapchannel.JFapConnectFailedException: CWSIJ0063E: A network connection to host name localhost/127.0.0.1, port 7,276 cannot be established.

- 1) Ensure that Provider EndPoint contains the SIB\_ENDPOINT\_ADDRESS of all the servers comma separated
- 2) Eg: <hostname1>:<port1>:BootstrapBasicMessaging, <hostname2>:<port 2>:BootstrapBasicMessaging,
- 3) Restart the servers after making changes

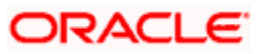

### 7.5 How to setup for Scheduler/Notifications

The above document can be used for setting up JMS for scheduler/notifications but additional queues and connection factory needs to be created. Also the FCUBS application needs to be deployed.

### 7.6 What other modules uses JMS Queue's

JMS is used by following modules, relevant queues and factories needs to be created additionally

- EMS for swift messages
- GI for upload
- ELCM
- BIP

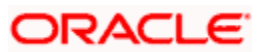

## 8. References

- 1) GATEWAY\_Applications\_WAS.doc
- 2) Resource\_Creation\_WAS.doc
- 3) FCUBS\_Application\_WAS.doc
- 4) <u>http://129.33.205.81/support/knowledgecenter/SSAW57\_8.5.5/com.ibm.websphere.nd.iseries.doc/ae/wel</u> <u>c6topmanaging.html</u>
- 5) <u>http://publib.boulder.ibm.com/infocenter/wsdoc400/v6r0/index.jsp?topic=/com.ibm.websphere.pmc.iseries</u> .doc/tasks/tjn9999\_.html

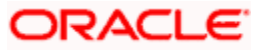

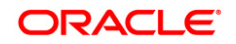

FCUBS\_JMS\_Websphere\_Configuration [May] [2022] Version 14.6.0.0.0

Oracle Financial Services Software Limited Oracle Park Off Western Express Highway Goregaon (East) Mumbai, Maharashtra 400 063 India

Worldwide Inquiries: Phone: +91 22 6718 3000 Fax: +91 22 6718 3001 https://www.oracle.com/industries/financial-services/index.html

Copyright © [2007], [2022], Oracle and/or its affiliates. All rights reserved.

Oracle and Java are registered trademarks of Oracle and/or its affiliates. Other names may be trademarks of their respective owners.

U.S. GOVERNMENT END USERS: Oracle programs, including any operating system, integrated software, any programs installed on the hardware, and/or documentation, delivered to U.S. Government end users are "commercial computer software" pursuant to the applicable Federal Acquisition Regulation and agency-specific supplemental regulations. As such, use, duplication, disclosure, modification, and adaptation of the programs, including any operating system, integrated software, any programs installed on the hardware, and/or documentation, shall be subject to license terms and license restrictions applicable to the programs. No other rights are granted to the U.S. Government.

This software or hardware is developed for general use in a variety of information management applications. It is not developed or intended for use in any inherently dangerous applications, including applications that may create a risk of personal injury. If you use this software or hardware in dangerous applications, then you shall be responsible to take all appropriate failsafe, backup, redundancy, and other measures to ensure its safe use. Oracle Corporation and its affiliates disclaim any liability for any damages caused by use of this software or hardware in dangerous applications.

This software and related documentation are provided under a license agreement containing restrictions on use and disclosure and are protected by intellectual property laws. Except as expressly permitted in your license agreement or allowed by law, you may not use, copy, reproduce, translate, broadcast, modify, license, transmit, distribute, exhibit, perform, publish or display any part, in any form, or by any means. Reverse engineering, disassembly, or decompilation of this software, unless required by law for interoperability, is prohibited.

The information contained herein is subject to change without notice and is not warranted to be error-free. If you find any errors, please report them to us in writing.

This software or hardware and documentation may provide access to or information on content, products and services from third parties. Oracle Corporation and its affiliates are not responsible for and expressly disclaim all warranties of any kind with respect to third-party content, products, and services. Oracle Corporation and its affiliates will not be responsible for any loss, costs, or damages incurred due to your access to or use of third-party content, products, or services.

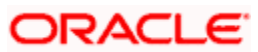